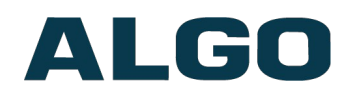

## 8028 SIP Doorphone (G2) FW Version 3.2

## **User Guide**

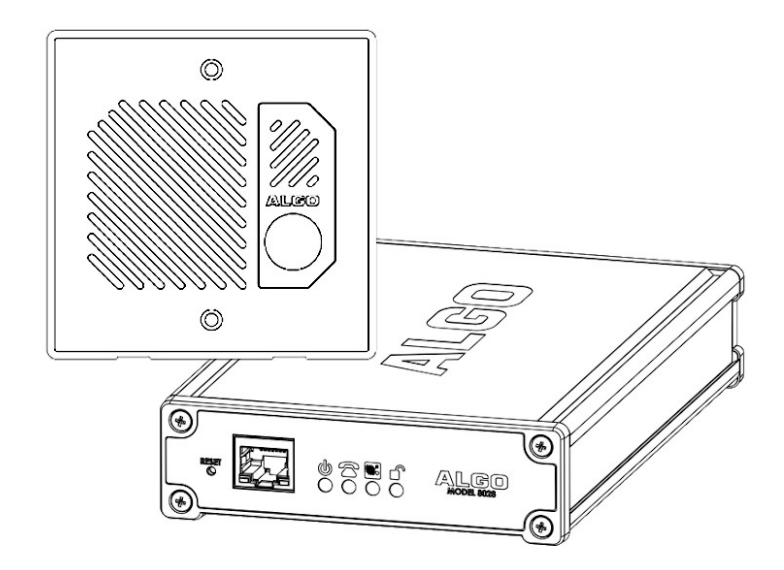

Order Codes 8028

SIP Doorphone (G2)

Optional Accessories: 64-00038 X24VG

Brass Faceplate Power Supply

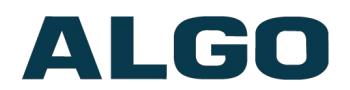

## **Table of Contents**

| IMPORTANT SAFETY INFORMATION                                                                                                    | ; |
|----------------------------------------------------------------------------------------------------|---|
| Introduction                                                                                                    |   |
| SETUP AND INSTALLATION                                                                                                    | ) |
| GETTING STARTED - QUICK INSTALL & TEST.10INSTALLATION.12PROGRAMMING AND CONFIGURATION.14DOOR OR GATE CONTROL BASICS.14PRE-WIRING INSTRUCTIONS.15WIRING CONNECTIONS (CONTROLLER).16WIRING CONNECTIONS (DOOR STATION).16LED INDICATORS.17RESET.18TLS FOR SIP SIGNALING AND PROVISIONING.19 |   |
| WEB INTERFACE STATUS AND LOGIN                                                                                                    | ) |
| Web Interface Login                                                                                                    |   |
| WEB INTERFACE BASIC SETTINGS                                                                                                    | ŀ |
| BASIC SETTINGS TAB - SIP.24BASIC SETTINGS TAB - FEATURES.25BASIC SETTINGS TAB - DOOR CONTROL.27BASIC SETTINGS TAB - INPUT/OUTPUT.29BASIC SETTINGS TAB - MULTICAST.31                                                                                                    |   |
| WEB INTERFACE ADVANCED SETTINGS                                                                                                    | ŀ |
| Advanced Settings Tab - Network.34Advanced Settings Tab - Admin.36Advanced Settings Tab - Time.39Advanced Settings Tab - Provisioning.40Advanced Settings Tab - Advanced Audio.42Advanced Settings Tab - Advanced SIP.44Advanced Settings Tab - Advanced Multicast.47                    |   |
| WEB INTERFACE SYSTEM                                                                                                    | ) |
| System Tab - Maintenance                                                                                                    |   |
| SPECIFICATIONS                                                                                                    | ; |

# ALGO

## **Important Safety Information**

The 8028 SIP Doorphone (G2) is designed, tested and verified to comply with CSA/ANSI/UL 62368-1 Safety Standards for INFORMATION TECHNOLOGY EQUIPMENT.

## A Important Safety Information

This product is powered by a certified limited power source (LPS), Power over Ethernet (PoE); through CAT5 or CAT6 connection wiring to an IEEE 802.3at PoE+ or 802.3af compliant network PoE switch. The product is intended for installation indoors. All wiring connections to the product must be in the same building. If the product is installed beyond the building perimeter or used in an inter-building application, the wiring connections must be protected against over voltage / transient. Algo recommends that this product be installed by a qualified electrician.

If you are unable to understand the English language safety information then please contact Algo by email for assistance before attempting an installation <a href="mailto:support@algosolutions.com">support@algosolutions.com</a>.

## ⚠ Consignes de Sécurité Importantes

Ce produit est alimenté par une source d'alimentation limitée certifiée (alimentation par Ethernet); des câbles de catégorie 5 et 6 joignent un commutateur réseau à alimentation par Ethernet homologué IEEE 802.3at PoE+ or 802.3af. Le produit est conçu pour être installé à l'intérieur. Tout le câblage rattaché au produit doit se trouver dans le même édifice. Si le produit est installé au-delà du périmètre de l'édifice ou utilisé pour plusieurs édifices, le câblage doit être protégé des surtensions transitoires. Algo recommande qu'un électricien qualifié se charge de l'installation de ce produit.

Si vous ne pouvez comprendre les consignes de sécurité en anglais, veuillez communiquer avec Algo par courriel avant d'entreprendre l'installation au <u>support@algosolutions.com</u>.

## \Lambda Información de Seguridad Importante

Este producto funciona con una fuente de alimentación limitada (Limited Power Source, LPS) certificada, Alimentación a través de Ethernet (Power over Ethernet, PoE); medianteun cable de conexión CAT5 o CAT6 a un conmutador de red con PoE en cumplimiento con IEEE802.3at PoE+ or 802.3af. El producto se debe instalar en lugares cerrados. Todas las conexiones cableadas al producto deben estar en el mismo edificio. Si el producto se instala fuera del perímetro del edificio o se utiliza en una aplicación en varios edificios, las conexiones cableadas se deben proteger contra sobretensión o corriente transitoria. Algo recomienda que la instalación de este producto la realice un electricista calificado.

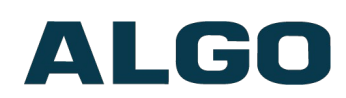

Si usted no puede comprender la información de seguridad en inglés, comuníquese con Algo por correo electrónico para obtener asistencia antes de intentar instalarlo: <u>support@algosolutions.com</u>.

## **M** Wichtige Sicherheitsinformationen

Dieses Produkt wird durch eine zertifizierte Stromquelle mit begrenzter Leistung (LPS – Limited Power Source) betrieben. Die Stromversorgung erfolgt über Ethernet (PoE – Power over Ethernet). Dies geschieht durch eine Cat-5-Verbindung oder eine Cat-6-Verbindung zu einer IEEE 802.3at PoE+ or 802.3af-konformen Ethernet-Netzwerkweiche. Das Produkt wurde konzipiert für die Installation innerhalb eines Gebäudes. Alle Kabelverbindungen zum Produkt müssen im selben Gebäude bestehen. Wenn das Produkt jenseits des Gebäudes oder für mehrere Gebäude genutzt wird, müssen die Kabelverbindungen vor Überspannung und Spannungssprüngen geschützt werden. Algo empfiehlt das Produkt von einem qualifizierten Elektriker installieren zu lassenv.

Sollten Sie die englischen Sicherheitsinformationen nicht verstehen, kontaktieren Sie bitte Algo per Email bevor Sie mit der Installation beginnen, um Unterstützung zu erhalten. Algo kann unter der folgenden E-Mail-Adresse erreicht werden: <u>support@algosolutions.com</u>.

## \Lambda 安全须知

本产品由认证的受限电源(LPS),以太网供以太网供电(PoE),以太网供通过 CAT5 或 CAT6 线路联接至 IEEE 802.3at PoE+ or 802.3af 兼容的 PoE 网络交换机供电。本产品适用 于室内或建筑物周边安装。所有联接本产品的线路必须源自同一建筑物。本产品如需用于 超出建筑物周边范围或跨建筑物的安装,以太网供线路联接部分必须有过压和瞬态保 护。Algo 建议本产品由专业电工安装。

如果您对理解英文版安全须知有问题,安装前请通过电子邮件和 Algo 联系,<u>support@algosolutions.com</u>。

# ALGO

## 

#### EARTH GROUNDING MAY BE REQUIRED

This guide provides important safety information which should be read thoroughly before permanently installing the product. Earth grounding is required for installations with door station wiring that leaves the perimeter of a building due to the potential for over-voltage fault conditions.

Note that this requirement does not apply when a door station is installed indoors or on the outside wall of a building if the wiring runs directly into the building.

Earth grounding can be achieved by connecting the 8028 (G2) control unit power jack to earth ground using either the supplied ground strap directly to a suitable ground point or by use of the optional Algo 75-00004 24Vdc Power Adapter to socket outlet with a protective earthing connection.

It is highly recommended that when an earth ground is required the control unit be located in a restricted area and that the control unit be secured in place and cable ties used to prevent accidental disconnect of the connection to earth ground. This connection should be verified by a qualified electrician and routinely check as a safety precaution. **Under no circumstances can the Control Unit be disconnected from earth ground while connected to outdoor wiring.** 

## **MERGENCY COMMUNICATION**

If used in an emergency communication application, the 8028 SIP Doorphone (G2) should be routinely tested. SNMP supervision is recommended for assurance of proper operation. Contact Algo for other methods of operational assurance.

## **WET OR OUTDOOR ENVIRONMENTS**

The 8028 SIP Doorphone's controller is intended for indoor locations with the Door Station is intended for outdoor locations and may be subjected to spray or weather, provided the rear wiring cavity is properly sealed to prevent water ingress.

Gaskets included with the Door Station may be effective against water ingress on some, but not all surfaces in which case additional protective measures must be taken such as a perimeter sealant.

CAT5 or CAT6 connection wiring to an IEEE 802.3af or IEEE 802.3at compliant network PoE/PoE+ switch must not leave the building perimeter without adequate lightning protection.

When the Intercom is connected to wiring that exits the building, there is potential risk of lightning induced electrical surges or high voltages from fault conditions. To reduce risk, outdoor wiring should be protected by Earth grounded conduit whenever possible. Relay input and output connections must not leave the building

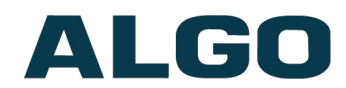

perimeter without adequate lightning protection. Please see information in 'Installation' section above.

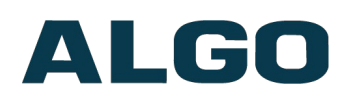

## **Overview**

### Introduction

Ideal for secure business entrances, emergency intercom, and residential gates, Algo's 8028 SIP Doorphone (G2) provides hands-free intercom capability, entrance security with door unlock control, rugged weatherproof design, and superior audio performance.

Fully compatible with SIP industry standards, the SIP Doorphone will work with most hosted or enterprise SIP-based servers supporting third-party SIP endpoints.

The 8028 is a two component product for easy installation into existing construction utilizing existing intercom wiring at the door. No network connectivity is required at the outdoor intercom and the door relay connection is located safely indoors. The "Control Unit" must be installed in a dry indoor location. The "Door Station" may be located indoors or outdoors and is connected to the control unit with a single twisted pair wire (typically 24AWG) up to 1,000 feet (300 m) in length. The single wire pair carries low voltage power and digital communication in both directions as well as connectivity supervision.

#### What is Included

- 8028 SIP Doorphone (G2) "Control Unit"
- Outdoor rated digital "Door Station" (model 3201) with Stainless Steel Faceplate
- Outdoor rated surface mount bezel & gasket kit for door station
- Wall mount bracket for control unit
- Network Cable 6<sup>ft</sup> (2m)
- Earth Grounding Strap
- 2x terminal blocks (one 5-pin connector, one 6-pin connector)
- Flat head screwdriver
- Getting Started Sheet

#### What is not Included

- Optional 24V DC Power Supply (Order code 75-00004)
- Physical Door Sensor
- Door Strike
- Door Strike Power Supply

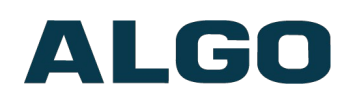

### What's New (compared to the original 8028)

The 8028 SIP Doorphone (G2) is the next generation of the popular Algo 8028. The doorphone has upgraded hardware capable of running the latest security and encryption standards, including TLS & SRTP, ensuring secure communication with hosted SIP providers.

Designed to include all the features of the original 8028, the second generation has a number of new features such as PoE/PoE+ power input, and built-in terminal block.

As the device now runs on a new hardware platform, note that the firmware files are different compared to the original 8028. For assistance migrating provisioning files for this new device, please contact Algo support.

## Applications

#### Typical Applications for Auxiliary Inputs and Outputs

The 8028 architecture and digital link between the Door Station and Controller provides flexible options using the auxiliary inputs and outputs. These are some typical applications.

#### Hands-free Visitor Communication and Door/Gate Control

Visitors press the call button on the 8028 intercom station to initiate calling to a configured extension such as a security desk or hunt group. Answering the intercom call enables twoway communication with the visitor. During the intercom call the telephone keypad can be used to enter a door open code (e.g. digit 6, or up to four digits). Once activated the 8028 access control relay will permit a momentary unlock of the entrance for the visitor to gain access through the door or gate in a secure and efficient manner.

#### **Cancel Ring When Door Opened**

In a residential or warehouse installation it is not uncommon for the door to be answered in person before the phone is answered. Either Door Station or Controller inputs can be configured to cancel ring if the door is opened before a call is answered. This requires a normally closed or normally open contact to detect door open (not included).

#### **Trigger Door Bell from Door Station**

When the Door Station call button is pressed, either (or both) the Door Station or Controller dry contact output can be configured to activate a door bell or auxiliary alerting system in addition to phone ring.

#### **Trigger Door Station from External Button/Event**

Either the Controller or Door Station can accept a dry contact closure to activate the Doorphone as if the call button had been pressed. This could be an external doorbell button, PIR detector, or some other system.

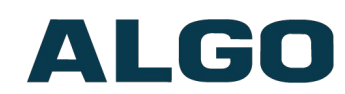

#### Cancel Door Open Relay once Door Opened

The door opening control can be set for activation (using the 'Open Code') up to 30 seconds (set by the 'Relay Time' setting) to allow sufficient time for entry. For security, the 8028 can be configured to cancel Door Opening once the door is opened to prevent "tailgating" by unauthorized personnel.

#### **Unlock Door Indefinitely until Cancelled**

The door opening control can be set to unlock indefinitely (using the 'Latch Open Code') until cancelled (using the 'Release Code') that locks it again. This allows an entrance to be used repeatedly for a period of time without requiring multiple activations of the door control relay.

#### **Anti-Door Tamper**

A feature of the 8028 is to ring the telephone(s) with a warning alert in the event a door is ajar due to tampering (such as a door blocked open after being legitimately released for a visitor). Requires physical door sensor (not included).

#### In-Use and Ring

Either the Controller or Door Station can be configured to provide a dry contact output during ring or in-use for channel selection (typically) of third party video monitoring systems.

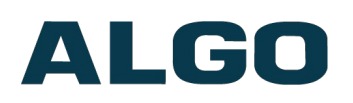

## **Setup and Installation**

## **Getting Started - Quick Install & Test**

This guide provides important safety information which should be read thoroughly before permanently installing the product. Earth grounding is required for installations with door station wiring that leaves the perimeter of a building due to the potential for over-voltage fault conditions.

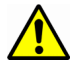

Note that this requirement does not apply when a door station is installed indoors or on the outside wall of a building if the wiring runs directly into the building.

- 1. If earth grounding is required (read safety caution above) then make that connection first before connecting the control unit to the network or door station.
- Flush or surface-mount the Digital Door Station at desired location and connect the "CTRL" terminals of the Door Station to the Control Unit pluggable terminal block positions indicated by the door station icon (). Note that a yellow caution sticker must first be removed from the Control Unit pluggable terminal socket.
- Connect the 8028 (G2) Control Unit to a network port. If the network switch supports PoE (IEEE 802.3af 15W) or PoE+ (IEEE 802.3at 30W) then the control unit will power up as indicated by the blue power light on the front. If the network switch does not provide PoE then a PoE injector may be used or the optional Algo 75-00004 24Vdc Power Adapter.
- The red LED illuminated call button on the front of Door Station will turn on. After about 30 seconds, a beep will signal the completion of the boot process.
- 5. After the boot is complete, press the call button on the Door Station to hear the IP address. (Once the SIP Server field is populated in the 8028 web interface, the call button will contact the preconfigured extension when pressed.) The IP address may also be discovered by momentarily pushing the reset button next to the RJ45 jack or downloading the Algo locator tool to find Algo devices on your network: www.algosolutions.com/locator
- 6. Access the 8028 SIP Doorphone web page by entering the IP address into a browser (Chrome, Firefox or Edge) and login using the <u>default password **algo**</u>.
- 7. Enter the IP address or the name for the SIP server into the SIP Domain field under the **BASIC SETTINGS > SIP** tab.
- 8. Enter the SIP Extension, Authentication ID, and Password. Also enter the target Dialing Extension that the Intercom will call.

Note: The Authentication ID may also be called Username for some SIP servers, and in some cases may be the same as the SIP extension.

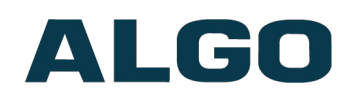

- 9. Verify the extension is properly registered with the SIP server in the Status tab. Ensure the SIP Registration is "Successful".
- 10. Press the Call Button on the Door Station, then answer the phone to communicate over the Door station. Press the digit 6 (default value) on the phone keypad to activate the door control relay for three seconds (if applicable).

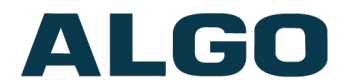

## Installation

#### **Power Options**

The 8028 has three power options: PoE, PoE+, and Power Supply (Sold Separately).

Important: If any wiring goes beyond the perimeter of the building, then an earth ground must be connected for electrical safety reasons. This can be accomplished with either the Algo Power Supply (Sold Separately), or the included ground wire (when powered by PoE).

#### Installation

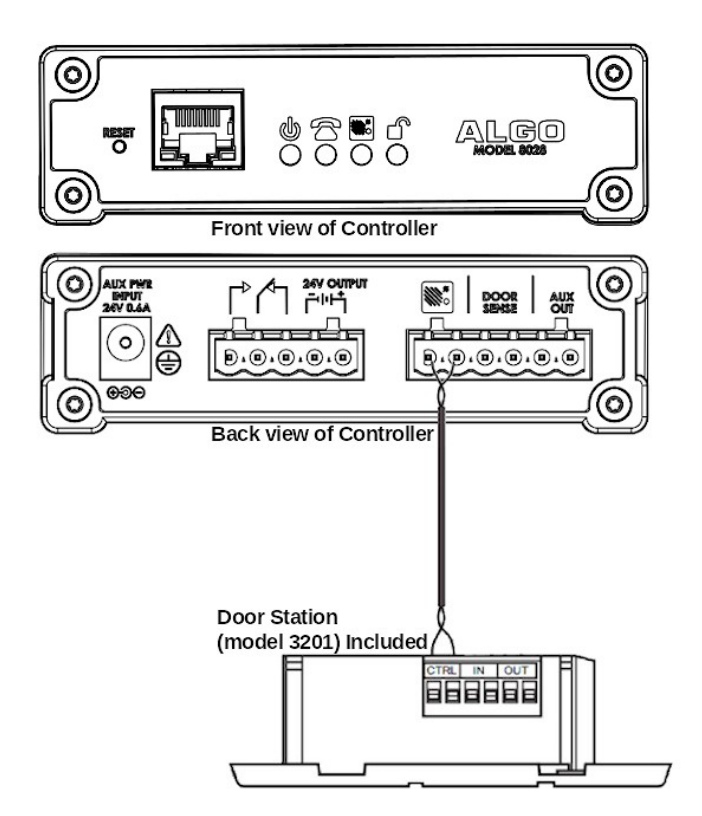

#### **Door Station Installation**

The Door Station, provided with the 8028 Doorphone kit, is weather protected for outdoor installation. However if network cabling extends beyond the perimeter of the building then adequate lightning protection is required to protect the cabling and network switch from lightning surges. No lightning protection is required by UL or CSA if the Door Station is located on the outside wall of a building and the wiring is inside the perimeter of the building.

- 1. Remove the Door Station faceplate
- 2. Determine if you want a flush or surface mount installation

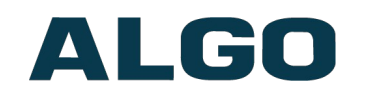

#### For surface mount:

- Discard the smaller flush mount gasket.
- Verify the correct orientation of the surface mount gasket.
- Thread the wires through the center hole of the larger surface mount gasket, then through the surface mount bezel.
- Attach the surface mount bezel to the wall with drain slot DOWN and gasket behind. The purpose of the gasket is

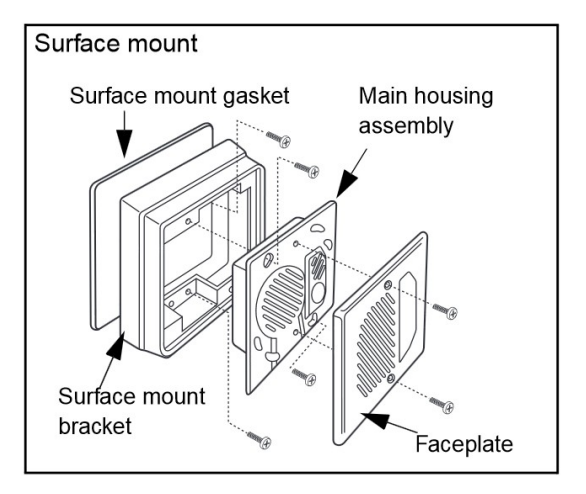

to prevent water ingress behind the bezel or into the wall cavity. If the wall surface is irregular then a sealant may be required to prevent water intrusion. Do not block the water drainage slot located on the bottom edge of the bezel.

- Connect the wire pair to the Door Station "CTRL" terminals. Wiring is polarity independent.
- Fasten the Door Station to the surface mount bezel and install faceplate

## For two-gang flush mount (or surface mount using Algo 3100 or electrical box with conduit):

- Discard the larger surface mount gasket and bracket.
- Place the surface mount gasket onto the rear of the door station against the flange.
- The purpose of the gasket is to prevent water ingress behind the Door Station or into the wall cavity. If the wall surface is irregular then a sealant may be required to prevent water

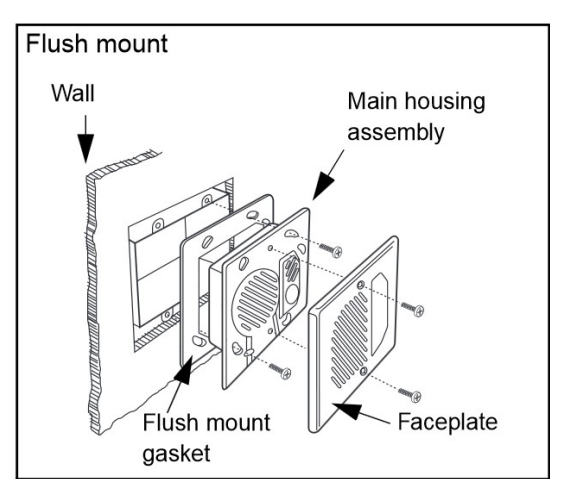

intrusion. Do not block the water drainage slot located on the bottom front edge of the Door Station.

- Connect the wire pair to the Door Station "CTRL" terminals. Wiring is polarity independent.
- Fasten the Door Station to the electrical box and install faceplate.

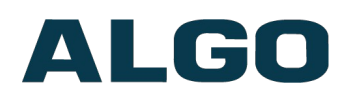

## **Programming and Configuration**

The 8028 is configurable using the web interface or provisioning features.

After boot up, the red call button will turn on and the 8028 will have obtained an IP address. If there is no DHCP server the 8028 will default to the static IP address **192.168.1.111**.

Before the 8028 is configured, the call button on the Door Station can be pressed to play the IP address over the speaker. (Once the SIP Server field is populated on the 8028 web interface, the call button will contact the pre-configured extension when pressed.) The IP address may be discovered by downloading the Algo locator tool to find Algo devices on your network: www.algosolutions.com/locator

Enter the IP address (e.g 192.168.1.111) into a browser such as Chrome, Firefox or Edge. The web interface should be visible and the default password will be *algo* in lower case letters.

### **Door or Gate Control Basics**

The Door Control relay in the Control Unit can be used for unlocking a door or gate. No power supply is required for most gate systems which require only a relay contact. Door strikes and magnetic locks require power to lock or unlock depending on configuration.

For security, the door control relay is located in the Control Unit to eliminate entry by tampering.

When another system is already controlling a door (handicapped access, card reader etc) then the 8028 may be wired as an additional control system.

#### **Door Release**

Door release typically involves energizing or de-energizing a door strike which pivots to allow a locked door to open without retraction of the latch bolt. There are two different types of door strikes:

- "Fail Locked" (or "Fail Secure")
- "Fail Unlocked" (or "Fail Safe")

#### Fail Locked / Fail Secure Electric Strike

These require power to release and remain locked during power failure. The door may still normally be opened from the outside with a key, or from inside without a key. The door control relay is used to apply power to release the door.

#### Fail Unlocked / Fail Safe Electric Strike

These (as well as magnetic locks), require power to lock and become unlocked during power failure.

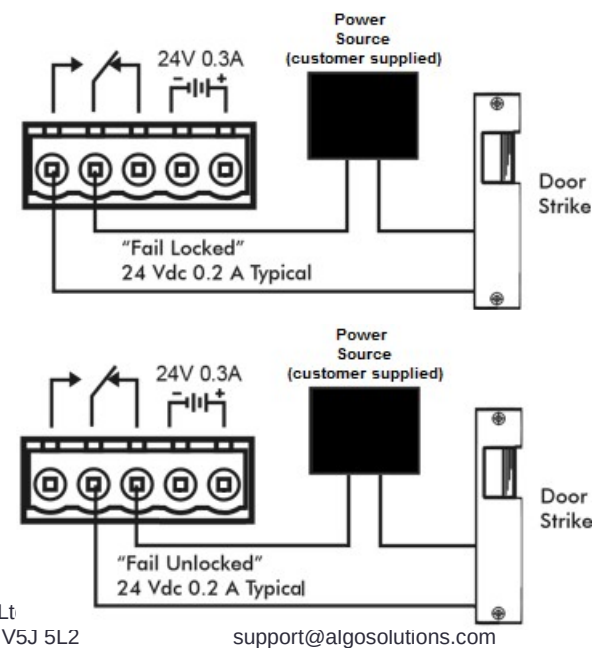

Algo Communication Products Lt 4500 Beedie St Burnaby BC Canada V5J 5L2 www.algosolutions.com

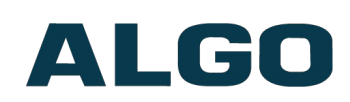

The door control relay is used to maintain power to the door lock (NC and C contacts) which is interrupted to release the door. Magnetic locks may require override systems to allow safety exit in the event of fire.

#### **Power Supply**

The Doorphone Controller provides an auxiliary 24 V (0.25A using power supply, 0.5A using PoE+, not available with regular PoE) power supply which is suitable for common types of door strikes. If set to follow door control, then this terminal can be wired directly to the door strike (if compatible), without needing to be also wired through the relay.

If more current or a different voltage is required, then the customer must provide a matching power supply for the electric strike or magnetic lock. Maximum switching capability of the 8028 door control contacts is 1 A, 30 V.

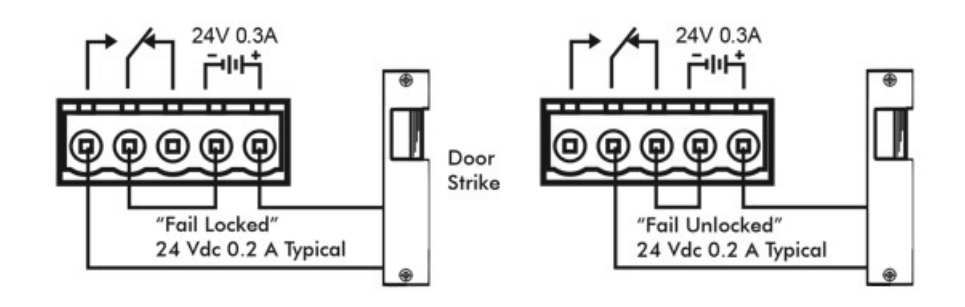

## **Pre-Wiring Instructions**

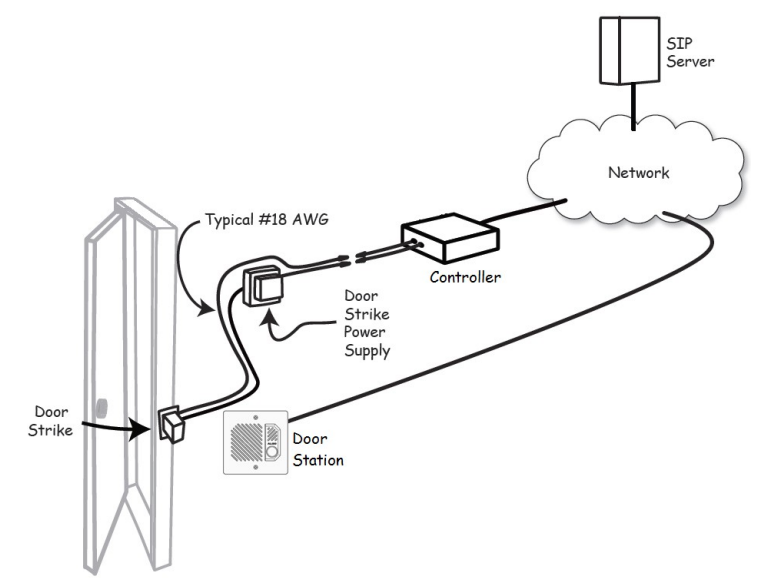

Please visit\_the <u>Pre-Wiring Notes document</u> for more information.

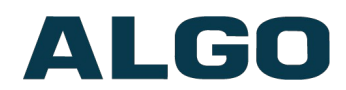

## Wiring Connections (Controller)

| Controller                        |                   |                  | NO                      | Normally Open             | 24V 0.3A                                                                                                    |
|-----------------------------------|-------------------|------------------|-------------------------|---------------------------|----------------------------------------------------------------------------------------------------|
|                                   | Relay (30V 1A)    |                  | С                       | Common                    |                                                                                                    |
| 5 Position                        |                   |                  | NC                      | Normally Closer           |                                                                                                    |
| Removable Terminal                | 24V Auxiliary P   | ower             | PWR -                   |                           |                                                                                                    |
| Block                             | Output            |                  |                         | 0.25A – Power Supply      |                                                                                                    |
|                                   | (PoE+ or optior   | nal              | PWR +                   | 0.5A - PoE+               |                                                                                                    |
|                                   | power supply n    | eeded)           |                         |                           |                                                                                                    |
| Controller                        | Door Station      | Conne            | ct to CTRL              | terminal of Door Station  |                                                                                                    |
| Controller                        | Door Sensor       | Input to         | o Controller            | (e.g. Door Contact,       | DOOR AUX<br>SENSE OUT                                                                                                    |
| 6 Position Terminal               | 2001 3011301      | Doorbe           | ell Switch);            | Max 1kOhm                 |                                                                                                    |
| Block                             | Aux Out           | Output<br>Max 50 | : from Contr<br>)mA 30V | oller                     | <b>B</b> · <b>B</b> · |
| <b>Ethernet Jack</b><br>RJ45 Jack | Connect to LAN    | I with acc       | ess to SIP-             | compliant Proxy Server.   |                                                                                                    |
|                                   | To return all set | ttings to a      | a factory def           | fault, power up the unit  |                                                                                                    |
| Reset Button                      | the reset buttor  | until the        | Leu liasiles            | o double flash            | RESET                                                                                                    |
|                                   | Do not press t    | he reset         | button unt              | il the LED flashes.       | Ø                                                                                                    |
|                                   |                   |                  |                         |                           | AUX PWR                                                                                                    |
|                                   | Optional          | This is          | an optional             | power jack if not using   |                                                                                                    |
| Power Jack                        | Power             | PoE/P            | oE+. Also u             | se for earth GND. (Please |                                                                                                    |
|                                   | Supply            | refer to         | o power opt             | ions on <u>p.12</u> )     | 090                                                                                                    |

## Wiring Connections (Door Station)

| Door Station | CTRL | Connect to Door Station terminal of<br>Controller                                            |  |
|--------------|------|----------------------------------------------------------------------------------------------|--|
|              | IN   | Dry Contact Input to Door Station (e.g. Door<br>Contact, Doorbell Switch); Max 1kOhm         |  |
| Block        | OUT  | Internal opto-coupler with 2V drop from<br>Door Station (e.g. Gate Control);<br>Max 50mA 30V |  |

#### **Auxiliary Dry Contact Outputs**

Both the Controller and the Door Station provide a dry contact output for connection to auxiliary devices. Maximum switching capacity is 30 V 50 mA.

The Door Station's output contains an internal opto-coupler, not a true relay, so it will incur a voltage drop of about 2V.

Default operations are as follows:

- Doorphone Controller Output = In-Use (commonly used for camera control)
- Door Station Output = Call Button Press (commonly used to activate a secondary doorbell)

Other options for Doorphone Controller output include Ring and Call Button Press. Other options for Door Station output include In-Use and Door Control.

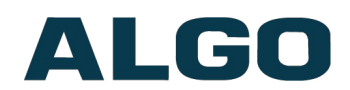

#### **Auxiliary Dry Contact Inputs**

Both the Controller and Door Station can detect a dry contact closure from auxiliary devices. A non-capacitive and non-inductive low voltage and low current is used to detect contact closure.

Default operations are as follows:

- Doorphone Controller input = Door Sensor Normally Closed (used to detect door open)
- Door Station input = Call Button Normally Open (used to detect external doorbell switch)

Options for Doorphone Controller input include Door Sensor Normally Closed, Door Sensor Normally Open, Manual Door Release, Door Control Lockout, Call Button Normally Closed, and Call Button Normally Open.

Options for Door Station input include Door Sensor Normally Closed, Door Sensor Normally Open, Call Button Normally Closed, and Call Button Normally Open.

### **LED Indicators**

## **U**Power

**On steady:** Link and IP Address established successfully

Flashing: Ethernet Link status OK, but IP Address not yet obtained

## Telephone

Off: Not registered or error registering with SIP server

On steady: Successfully registered with SIP Server, ready for use

Flashing: off-hook or ringing state is currently active

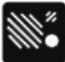

### Door Station

On steady: the door station is connected

Off: Communication errors with the door station, or not connected

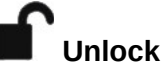

**On steady:** Door Relay is activated.

Testing the door control feature: the "unlock" light on the 8028 will turn on (and the mechanical relay may be heard) when the Open Code is pressed from the telephone keypad during a call with the 8028. This light shows the state of the relay, and verifies that it has activated. If the "unlock" light activates, but the door fails to unlock, please contact your electrician to check the connections and wiring to the door strike. If the "unlock" light does not turn on, verify that the phone sends a DTMF signal to the Doorphone.

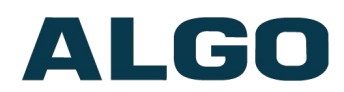

### Reset

To return all settings to a factory default, reboot or power cycle the 8028. Wait until the Power Led flashes, and then press and hold the reset button until the LED start to double flash.

#### Do not press the reset button until the SIP LED begins flashing.

## A reset will set all configuration options to factory default including the login password.

Once booting has completed, pressing the call button in the doorstation will cause the device to speak its IP address over the speaker.

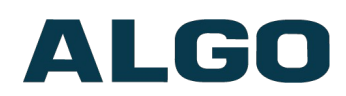

### **TLS for SIP Signaling and Provisioning**

Algo devices that support firmware 1.6.4 or later support Transport Layer Security (TLS). This feature adds security by ensuring that Algo products can trust the hosted SIP server. This is useful for when third-party devices or attackers may try to intercept, replicate, or alter Algo products, and try to connect to the server. TLS protocol will ensure that third parties cannot read/modify any actual data. Previously security was less of a concern because phone systems were on isolated networks, but hosted services are becoming increasingly more common. Using a hosted SIP service requires traffic to be sent over the public internet and thus much more susceptible to attacks. Signed certificates are an important piece in the Algo device's operation, to ensure the security, integrity, and privacy of its communication. Algo components that use TLS are **Provisioning** and **SIP Signaling**.

These Algo devices each come pre-loaded with certificates from a list of trusted certificate authorities (CA), which are installed in the hardware at the time of manufacture. Note these pre-installed trusted certificates are not visible to users and are separate from the 'certs' folder.

The TLS handshake happens to make sure that the client and server can trust each other, and once that trust is established, the two parties can freely send encrypted data and decrypt any data that they receive. After the TLS handshake process is complete, a TLS session is established, and the server and client can then exchange messages that are symmetrically encrypted with shared (pre-master) secret key.

For further details reference the <u>Algo TLS guide for SIP Signalling and HTTPS</u> <u>Provisioning</u>.

#### Uploading Public CA Certificates to Algo SIP Endpoints

To install the public CA certificate on the Algo 8028, follow the steps below:

- 1. Obtain a public certificate from your Certificate Authority (any valid X.509 format certificate can be accepted).
- 2. In the web interface of the Algo device, navigate to the **System -> File Manager** tab.
- 3. Upload the certificate files into the '**certs/trusted**' directory. Click the Upload button in the top left corner of the file manager and browse to the certificate.

For **SIP** TLS and **Provisioning** TLS, the default public CA certificates are used. Alternatively any valid X.509 format certificate is supported.

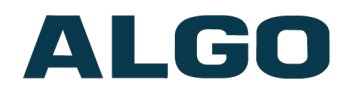

#### **HTTPS Provisioning**

Provisioning can be secured by setting the 'Download Method' to 'HTTPS' (under the **Advanced Settings > Provisioning** tab). This prevents configuration files from being read by an unwanted third-party. This resolves the potential risk of having sensitive data stolen, such as admin passwords and SIP credentials.

| todo                        |                                                                                                    |
|-----------------------------|----------------------------------------------------------------------------------------------------|
| Provisioning Mode           | Enabled Obisabled                                                                                                    |
| Settings                    |                                                                                                    |
| Server Method               | <ul> <li>Auto (DHCP Option 66/160/150)</li> <li>DHCP Option 66 only</li> <li>DHCP Option 160 only</li> <li>DHCP Option 150 only</li> <li>Static</li> <li>Auto mode automatically checks all 3 DHCP options for an active provisioning server, in the order listed.</li> </ul>  |
| Download Method             | Otetp Oetp Ohitp @https                                                                                                    |
| Validate Server Certificate | OEnabled  OEnabled Validate the server against common certificate authorities. To validate against additional certificates, use the "System > File Manager" tab to upload a Base64 encoded X.509 certificate file in .pem, .cer, or .crt format to the 'certs/trusted' folder. |
| Force Secure TLS Version    | OEnabled  OEnabled Disabled Disabled TTPS connections to use TLSv1.2.                                                                                                    |
| Auth User Name              |                                                                                                    |
| Auth Password               | <u>₹</u>                                                                                                    |
| Config Download Path        |                                                                                                    |
| Firmware Download Path      |                                                                                                    |
| Partial Provisioning        | OEnabled  OEnabled Image: OEnabled Image: OEnabled Image: OEnable for enhanced Security if not using this feature.                                                                                                    |

Important: To verify the server 'Enable' the 'Validate Server Certificate' option. This then checks if the certificate that is provided by the server is signed by any of the CAs included in the list of trusted CAs (used by the Debian infrastructure and Mozilla browsers). If we receive a certificate signed by any of these CAs, then that server will be trusted.

The 'Validate Server Certificate' parameter can also be enabled through provisioning:

prov.download.cert = 1

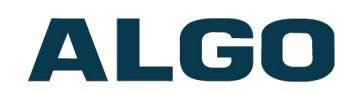

#### SIP Signaling (and RTP Audio)

SIP signalling is secured by setting 'SIP Transportation' to 'TLS' (under the **Advanced Settings > Advanced SIP** tab). Setting it to 'TLS' ensures that the SIP traffic will be encrypted. The SIP signalling is responsible for establishing the call (the control signals to start and end the call with the other party), but it does not contain the audio.

For the audio (voice) path, use the setting '**SDP SRTP Offer**'. Setting this to '**Optional**', means the SIP call's RTP audio data will be encrypted (using SRTP) if the other party also supports audio encryption. If the other party does not support SRTP, then the call will still proceed, but with unencrypted audio. In order to make audio encryption mandatory for all calls, set '**SDP SRTP Offer**' to '**Standard**'. In this case, if the other party does not support audio encryption, then the call attempt will be rejected. Force Secure TLS Version option may be used to to require TLS connections to use TLSv1.2.

| anced SIP Settings              |                                                                                                    |
|---------------------------------|----------------------------------------------------------------------------------------------------|
| eneral                          |                                                                                                    |
| SIP Transportation              | TLS                                                                                                    |
|                                 | In TLS mode, if the SIP Server requires endpoints to be authenticated, a PEM file containing both a device certificate and a private key needs to be installed on the Algo device. Use the "System > <u>File Manager</u> " tab to upload a certificate file renamed to 'sipclient.pem' in the 'certs' folder. |
| SIPS Scheme                     | OEnabled  OEnabled                                                                                                    |
| Validate Server Certificate     | Enabled Obisabled Invalidate the SIP server against common certificate authorities. To validate against additional certificates, use the "System > File Manager" tab to upload a Base64 encoded X.509 certificate file in .pem, .cer, or .crt format to the 'certs/trusted' folder.                           |
| Force Secure TLS Version        | OEnabled  OEnabled OEnable this option to require TLS connections to use TLSv1.2.                                                                                                    |
| SIP Outbound Support (RFC 5626) | OEnabled  Denabled Denable this option to support best networking practices according to RFC S626. This option should generally be enabled if the Algo device is being registered with a hosted server or if TLS is being used for SIP Transportation.                                                        |
| Outbound Proxy                  |                                                                                                    |
| Register Period (seconds)       | 3600                                                                                                    |
|                                 |                                                                                                    |
| SRTP                            |                                                                                                    |
| SDP SRTP Offer                  | Standard 🗸                                                                                                    |
| SDP SRTP Offer Crypto Suite     |                                                                                                    |

Important: In order for a SIP server to validate the Algo device, an additional certificate has to be manually installed on the 8028. To add this user certificate file use any valid X.509 format and have the file named 'sipclient'. This is done by manually adding a file named 'sipclient', which contains a device certificate and private key, to the 'certs' folder (under the 'System' tab File Manager').

# ALGO

## Web Interface Status and Login

## Web Interface Login

| checking to the rings of 200 cm 2000                                                          |                                                                                                    |
|-----------------------------------------------------------------------------------------------|----------------------------------------------------------------------------------------------------|
| tting up your SIP Doorphone:                                                                  |                                                                                                    |
| ep 1: Configure your SIP Doorphone                                                            |                                                                                                    |
| g in with the default password and use the Bas                                                | ic Settings pages to set up the basic information.                                                                                                    |
| ep 2: Check network settings (Optional)                                                       |                                                                                                    |
| e the Network page under the Advanced Settir<br>ntact your Network System administrator if yo | igs tab to change network settings. The default setting for the device is to obtain its IP address from a DHCP serve<br>u plan to assign a static IP address, Mask, and Gateway to the device. |
| ep 3: Secure your SIP Doorphone (Option                                                       | al)                                                                                                    |
| e the Admin page under the Advanced Setting<br>Changing the password is extremely importan    | s tab to change the administrator password.<br>t if the device is directly connected to a public network.                                                                                      |
| ep 4: Register your SIP Doorphone (Optio                                                      | nal)                                                                                                    |
| ease register your product using the link below                                               | :                                                                                                    |
| tp://www.algosolutions.com/register                                                           |                                                                                                    |
| gistration ensures your access to the latest up                                               | grades to this product and important service notices.                                                                                                    |
| Login                                                                                         |                                                                                                    |
| Password (default: algo)                                                                      | ► Login                                                                                                    |
|                                                                                               |                                                                                                    |
| Status                                                                                        |                                                                                                    |
| Device Name                                                                                   | doorphone                                                                                                    |
| SIP Registration                                                                              | No Account                                                                                                    |
| Call Status                                                                                   | Idle                                                                                                    |
| Proxy Status                                                                                  | Single proxy mode                                                                                                    |
| Security                                                                                      | TLS Disabled                                                                                                    |
|                                                                                               | SRTP Disabled                                                                                                    |
| Provisioning Status                                                                           | None Found                                                                                                    |
| MAC                                                                                           | 00:22:ee:00:a0:32                                                                                                    |
| IPv4                                                                                          | 10.30.28.132/8, Gateway: 10.0.0.1                                                                                                    |
| IPv6                                                                                          | Invalid                                                                                                    |
| Date / Time                                                                                   | Tue Dec 10 19:28:30 GMT 2019                                                                                                    |
| Door Station Status                                                                           | Connected                                                                                                    |
| Multicast Mode                                                                                | Disabled                                                                                                    |
|                                                                                               | Speaker Volume: 8 (-6dB)                                                                                                    |
| Volume                                                                                        |                                                                                                    |
| Volume<br>Extension to Dial                                                                   | Not Configured                                                                                                    |

The web interface requires a password which is **'algo'** by default. This password can be changed in the **Admin** tab after logging in the first time.

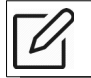

Web Interface is accessed by entering the 8028's IP Address into a web browser.

Important: It is highly recommended to change the default password if the device is directly connected to a public network.

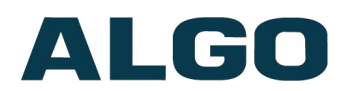

### Status

The device's Status page will be available before and after log on. The section can be used to check the 8028's SIP Registration status of the SIP extension, Call Status, Proxy Status, Extension to Dial, Door Station status, and general MAC, IP, Netmask, and Date/Time information.

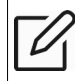

The Status page can be hidden when logged out for security purposes under the **Advanced Settings > Admin** tab.

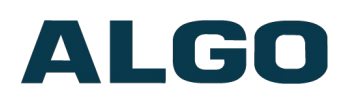

## Web Interface Basic Settings

## **Basic Settings Tab – SIP**

SIP Server information and Credentials should be obtained from your telephone system administrator or hosted account provider. After saving the settings, see the Status tab to confirm the registration was successful.

| Settings                        | ccount credentials to be entered. This information should be obtained from your telephone system administrator or see the <u>Status</u> tab to confirm successful registration. |
|---------------------------------|----------------------------------------------------------------------------------------------------|
| <u>IP</u> Domain (Proxy Server) | Default port is 5060. To specify a different port, enter PROXY:PORT, e.g. my_proxy.com:5070, or 192.168.1.10:5080.                                                              |
| IP Extension                    |                                                                                                    |
| uthentication ID                |                                                                                                    |
| uthentication Password          | <u></u>                                                                                                    |
| xtension to Dial                | (1)Phone number to be dialed when the call button is pressed.                                                                                                    |
|                                 |                                                                                                    |
|                                 | 2 0                                                                                                    |

#### SIP Domain (Proxy Server)

The IP address (e.g. 192.168.1.111) or domain name (e.g. myserver.com) of the SIP Server

#### **SIP Extension**

This is the SIP extension used to register the 8028 with the SIP Server.

#### **Authentication ID**

May also be called Username for some SIP servers and in some cases may be the same as the SIP extension.

#### **Authentication Password**

SIP password provided by the system administrator for the SIP account.

#### **Display Name**

Enter a "Display Name" that will be sent when the SIP call is made. The PBX and phone(s) will have to be configured to display this message as the Caller ID.

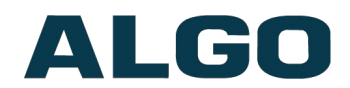

#### **Extension to Dial**

Enter the phone number that will be dialed when the call button on the door station is pressed. This can also be a Hunt Group number. Ensure that voice mail is not reached.

### **Basic Settings Tab – Features**

| atus Basic Settings Advanced Settings | System Logout                                                                                   |
|---------------------------------------|-------------------------------------------------------------------------------------------------|
| P Features Door Control Input/Output  | Multicast                                                                                       |
|                                       |                                                                                                 |
| atures                                |                                                                                                 |
| Audio                                 |                                                                                                 |
| Speaker Volume                        | 8 Apply                                                                                         |
| Automatic Gain Control (AGC)          |                                                                                                 |
|                                       |                                                                                                 |
| nbound Call                           |                                                                                                 |
| Answer Inbound Call                   | Enabled      Disabled                                                                           |
|                                       | (i)Allows the doorphone to auto-answer when it receives an inbound call.                        |
| Answer Tone                           | <default>      Play Loop Stop</default>                                                         |
|                                       |                                                                                                 |
| Jutbound Call                         |                                                                                                 |
| Outbound Ring Limit                   | No limit <b>v</b>                                                                               |
|                                       | (i)1 ring = 6 seconds                                                                           |
| Ringback Tone                         | <default></default>                                                                             |
| Allow Call Button to End Active Call  | OIsabled      OEnd and Restart Call      OEnd Call                                              |
| Cancel if Door Opened                 | ©Enabled  ®Disabled                                                                             |
|                                       | (i)Only cancels an outbound call if it is still ringing.                                        |
| General                               |                                                                                                 |
| G.722 Support                         | Enabled      Disabled                                                                           |
|                                       | ()G.722 is used for network traffic only. G.711 is always used for audio between the controller |
|                                       | and door station.                                                                               |
| Maximum Call Duration                 | and door station. None                                                                          |

#### **Speaker Volume**

Select speaker audio level of the 8028 from 1 (lowest) to 10 (highest).

#### Automatic Gain Control (AGC)

Normalizes the audio level. This ensures audio level heard at the speaker is always at a consistent level, independent of the phone that is used to answer the call.

#### **Answer Inbound Call**

Allow the 8028 to auto-answer an inbound call. By default, this functionality is activated.

#### **Answer Tone**

Select a tone to be played over the speaker when the intercom answers an inbound call. Use only Default, or custom uploaded file. The other pre-installed tone files all contain

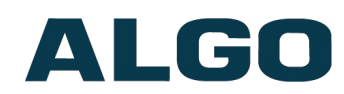

silence at the end in order to generate ring "cadence" of 6 seconds. This silence will block the voice path for several seconds at the start of a call.

#### **Outbound Ring Limit**

This feature can be used to set a limit on how long the intercom will ring before timing out. If the call is not answered within this time period, the 8028 will go back to an idle state.

#### **Ringback Tone**

Select an audible ringback tone to be played on the 8028 speaker until the call is answered.

#### Allow Call Button to End Active Call

If enabled, allows the visitor to end an active call by pressing the call button.

#### **Cancel if Door Opened**

If enabled, cancels an outbound call only if it is still ringing.

#### G.722 Support

Enable or disable the G.722 codec.

#### **Maximum Call Duration**

Select the maximum call length. The call will be terminated once the maximum time is reached. In the event that a call inadvertently reaches voicemail or gets accidentally left on hold, this setting ensures that the 8028 returns on-hook.

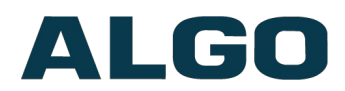

## **Basic Settings Tab – Door Control**

| atus Basic Settings Advanced Settings                                                                                               | System Logout                                                                                                    |
|----------------------------------------------------------------------------------------------------|----------------------------------------------------------------------------------------------------|
| P Features Door Control Input/Output                                                                                                | at Multicast                                                                                                    |
| or Controller Settings                                                                                                    |                                                                                                    |
| This section allows security codes to be config<br>phone that answers the call.<br>An electronic doorstrike is required for unlocki | ured for unlocking the door. This can be done from inside the building using the DTMF keypad on the insic<br>ing the door. These doorstrikes typically require their own power system and a contact closure for activation |
| Test Door Control Relay                                                                                                    | Unlock Lock                                                                                                    |
| Test 24V Output                                                                                                    | Enable Disable                                                                                                    |
| )oor Unlock via Telephone DTMF                                                                                                    |                                                                                                    |
| Momentary Open Code                                                                                                    | 6<br>(1)1-4 digit code that can be used to unlock the door for a brief period of time (as set by the<br>Duration field). Leave this field blank to disable this feature.                                                   |
| Duration                                                                                                    | 3 seconds  (i) The duration for which to unlock the door when the Momentary Open Code is entered.                                                                                                    |
| Cancel if Door Opened                                                                                                    | Enabled  Disabled This option is available only when a physical sensor is installed on the door and either "Controller Input" or "Door Station Input" is set to "Door Sensor" in "Basic Settings > Input/Output".          |
| Latch Open Code                                                                                                    | ①<br>①1-4 digit code that can be used to unlock the door indefinitely. Leave this field blank to disable<br>this feature.                                                                                                  |
| atch Closed Code                                                                                                    | ①<br>①1-4 digit code that will lock the door again when it is latched open. Leave this field blank to disable this feature.                                                                                                |
| DTMF Detection Type                                                                                                    | ●Auto                                                                                                    |
|                                                                                                    |                                                                                                    |
| one                                                                                                    |                                                                                                    |
| Fone<br>Door Unlock Tone                                                                                                    | Enabled     Isabled                                                                                                    |

#### **Momentary Open Code**

1-4 digit DTMF code that can be used to unlock the door for a brief period of time. Leave this field blank to disable this feature.

(Default: 6)

#### Duration

The time period for which to unlock the door when the Momentary Open Code is entered. From  $\frac{1}{4}$  to 30 seconds.

#### **Cancel if Door Opened**

Cancels the door unlock (i.e. locks the door again) if the door has been opened to ensure it cannot be opened a 2nd time. This option is available only when a physical sensor is installed (not included) on the door and either "Controller Input" or "Door Station Input" is set to "Door Sensor" in **Basic Settings > Input/Output** tab.

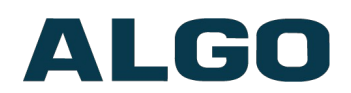

#### Latch Open Code

1-4 digit DTMF code that can be used to unlock the door indefinitely. Leave this field blank to disable this feature.

#### Latch Closed Code

1-4 digit DTMF code that will lock the door again when it is latched open. Leave this field blank to disable this feature.

#### **DTMF Detection Type**

Different DTMF detection options are given. Use the default of 'Auto' unless advised by Algo technical support.

#### **Door Unlock Tone**

Allow a tone to be played when the door is unlocked to create awareness.

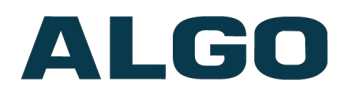

## **Basic Settings Tab – Input/Output**

| ut/Output Settings                                                                                                    |                                                                                                    |  |
|----------------------------------------------------------------------------------------------------|----------------------------------------------------------------------------------------------------|--|
| nput                                                                                                    |                                                                                                    |  |
| Controller Input                                                                                                    | Door Sensor                                                                                                    |  |
| Controller Input Mode                                                                                                    | ONormally Open                                                                                                    |  |
| Door Station Input                                                                                                    | Call Button (Dry Contact Closure)                                                                                                    |  |
| Door Station Input Mode                                                                                                    | Normally Open ONormally Closed                                                                                                    |  |
|                                                                                                    |                                                                                                    |  |
| Call Button Backlight                                                                                                    | Opisabled                                                                                                    |  |
| Controller Output                                                                                                    | In-Use                                                                                                    |  |
| Door Station Output                                                                                                    | Call Button Press                                                                                                    |  |
| In Lice Definition                                                                                                    |                                                                                                    |  |
| Auxiliary 24V Output                                                                                                    |                                                                                                    |  |
| Auxiliary 24V Output<br>24V Output<br>Display Auxiliary Power State on Status Page                                                                                                    | OEnabled OAlways On OFollow Door Control     OEnabled      ODisabled                                                                                                    |  |
| Auxiliary 24V Output<br>24V Output<br>Display Auxiliary Power State on Status Page<br>Current Limit                                                                                                    | <ul> <li>Disabled OAlways On OFollow Door Control</li> <li>OEnabled ODisabled</li> <li>Low (250mA) OHigh (500mA)</li> <li>PoE+ power is required to use the high current limit.</li> </ul>                                                                                                    |  |
| Auxiliary 24V Output<br>24V Output<br>Display Auxiliary Power State on Status Page<br>Current Limit<br>Door Open Alarm                                                                                                    | <ul> <li>Disabled OAlways On OFollow Door Control</li> <li>OEnabled          <ul> <li>Disabled</li> <li>Low (250mA) OHigh (500mA)</li> <li>PoE+ power is required to use the high current limit.</li> </ul> </li> </ul>                                                                                                    |  |
| Auxiliary 24V Output<br>24V Output<br>Display Auxiliary Power State on Status Page<br>Current Limit<br>Door Open Alarm<br>Max Door Open                                                                                                    | <ul> <li>Disabled OAlways On OFollow Door Control</li> <li>OEnabled ODisabled</li> <li>Low (250mA) OHigh (500mA)</li> <li>PoE+ power is required to use the high current limit.</li> </ul>                                                                                                    |  |
| Auxiliary 24V Output<br>24V Output<br>Display Auxiliary Power State on Status Page<br>Current Limit<br>Door Open Alarm<br>Max Door Open<br>Alarm Tone/Pre-recorded Announcement                                                                                                    | Obisabled OAlways On OFollow Door Control     OEnabled ODisabled     OELow (250mA) OHigh (500mA)     OFE+ power is required to use the high current limit.     30 seconds                                                                                                    |  |
| Auxiliary 24V Output<br>24V Output<br>Display Auxiliary Power State on Status Page<br>Current Limit<br>Door Open Alarm<br>Max Door Open<br>Alarm Tone/Pre-recorded Announcement<br>Interval Between Tones (seconds)                                                                                                    | <ul> <li>Disabled OAlways On OFollow Door Control</li> <li>OEnabled OBisabled</li> <li>Low (250mA) OHigh (500mA)</li> <li>PoE+ power is required to use the high current limit.</li> <li>30 seconds</li> <li></li> <li></li> <li></li> </ul>                                                                                                    |  |
| Auxiliary 24V Output<br>24V Output<br>Display Auxiliary Power State on Status Page<br>Current Limit<br>Door Open Alarm<br>Max Door Open<br>Alarm Tone/Pre-recorded Announcement<br>Interval Between Tones (seconds)<br>Maximum Alarm Duration                                                                                                    | Oisabled Oalways On OFollow Door Control     OEnabled Obisabled     OEnabled Obisabled     OEtropower is required to use the high current limit.     30 seconds                                                                                                    |  |
| Auxiliary 24V Output<br>24V Output<br>Display Auxiliary Power State on Status Page<br>Current Limit<br>Door Open Alarm<br>Max Door Open<br>Alarm Tone/Pre-recorded Announcement<br>Interval Between Tones (seconds)<br>Maximum Alarm Duration                                                                                                    | Obisabled OAlways On OFollow Door Control     OEnabled ODisabled     OELow (250mA) OHigh (500mA)     OFE+ power is required to use the high current limit.     30 seconds                                                                                                    |  |
| Auxiliary 24V Output<br>24V Output<br>Display Auxiliary Power State on Status Page<br>Current Limit<br>Door Open Alarm<br>Max Door Open<br>Alarm Tone/Pre-recorded Announcement<br>Interval Between Tones (seconds)<br>Maximum Alarm Duration                                                                                                    | Oisabled Oalways On OFollow Door Control     OEnabled      Oisabled     Oisabled     Oi |  |
| Auxiliary 24V Output<br>24V Output<br>Display Auxiliary Power State on Status Page<br>Current Limit<br>Door Open Alarm<br>Max Door Open<br>Alarm Tone/Pre-recorded Announcement<br>Interval Between Tones (seconds)<br>Maximum Alarm Duration<br>Door Station Disconnect Alarm<br>Alarm Tone/Pre-recorded Announcement                                     | Oisabled OAlways On OFollow Door Control     OEnabled ODisabled     OEnabled ODisabled     OEnabled ODisabled     OPE+ power is required to use the high current limit.     OPE+ power is required to use the high current limit.     OPE+ powe |  |
| Auxiliary 24V Output<br>24V Output<br>Display Auxiliary Power State on Status Page<br>Current Limit<br>Door Open Alarm<br>Max Door Open<br>Alarm Tone/Pre-recorded Announcement<br>Interval Between Tones (seconds)<br>Maximum Alarm Duration<br>Door Station Disconnect Alarm<br>Alarm Tone/Pre-recorded Announcement<br>Interval Between Tones (seconds) | <ul> <li>Disabled OAlways On OFollow Door Control</li> <li>OEnabled ODisabled</li> <li>OLow (250mA) OHigh (500mA)</li> <li>PoE+ power is required to use the high current limit.</li> </ul>                                                                                                    |  |

#### **Controller Input / Input Mode**

Select input type to the Controller:

- Disabled
- Call Button (Dry Contact Closure)
- Door Sensor
   Open or Normally Closed
- Manual Door Release
- Door Control Lockout

#### **Door Station Input / Input Mode**

- Disabled
- Call Button (Dry Contact Closure)

### Normally Open or Normally Closed Normally

Normally Open or Normally Closed

Document 90-00104A 02/25/2021 Page 29 Algo Communication Products Ltd 4500 Beedie St Burnaby BC Canada V5J 5L2 www.algosolutions.com (604) 454-3792 support@algosolutions.com

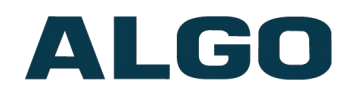

Door Sensor
 Open or Normally Closed

Normally

#### **Call Button Backlight**

Enable or disable the Call Button's red backlight.

#### **Controller Output / Door Station Output**

Output can be configured to trigger one of the following Controller / Door Station events:

- In-Use
- Ring
- Call Button Press
- Door Control

- Door Sensor
- Door Alarm
- Follow Controller Input
- Follow Door Station Input

#### **In-Use Definition**

Select the meaning of the "In-Use" status to be either "Call Connected" or "Call Ringing or Connected".

#### 24V Output

Set Auxiliary 24V output to be disabled, always on, or to follow door control. If set to follow door control, then this terminal can be wired directly to the door strike (if compatible), without needing to be also wired through the relay.

#### **Display Auxiliary Power State on Status Page**

If enabled, status of Auxiliary Power State will be shown on the status page.

#### **Current Limit**

Set current limit to low or high.

#### Max Door Open

Alarm will be triggered if the door remains open for longer than the selected duration.

#### Alarm Tone/Pre-recorded Announcement

Pre-loaded tones or custom loaded tones/recorded announcement can be used as an alarm tone.

#### Interval Between Tones (seconds)

Only visible if an alarm tone has been selected in the setting above. Set interval between the alarm tones.

#### **Maximum Alarm Duration**

Only visible if an alarm tone has been selected in the setting above. Set maximum alarm duration.

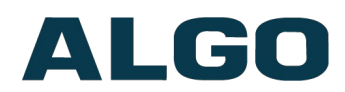

## **Basic Settings Tab – Multicast**

#### Multicast IP Addresses

Each 8028 SIP Doorphone has its own IP address, and shares a common multicast IP and port number (multicast zone) for multicast packets. The 8028 is able to act as a multicast Slave, allowing it to receive multicast messages (i.e. one-way audio) from a Master device and play it over the intercom speaker.

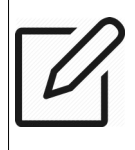

Note: The 8028 is not meant for voice paging in large areas. Instead we recommend using the 8186 SIP Horn Speaker for outdoor or wide-area applications, and the 8180 SIP Audio Alerter or 8188 SIP Ceiling Speaker for any other indoor paging requirements.

The network switches and router see the packet and deliver it to all the members of the group. The multicast IP and port number must be the same on all the master and slave units of one group. The user may define multiple zones by picking different multicast IP addresses and/or port numbers.

- 1. Multicast IP addresses range: 224.0.0.0/4 (from 224.0.0.0 to 239.255.255.255)
- 2. Port numbers range: 1 to 65535
- 3. By default, the 8028 SIP Doorphone is set to use the multicast IP address 224.0.2.60 and the port numbers 50000-50008

Make sure that the multicast IP address and port number do not conflict with other services and devices on the same network.

#### **Multicast Page Zones**

The 8028 SIP Doorphone supports nine "basic" multicast zones. These zones are defined by the multicast IP addresses.

Somewhat arbitrarily, these zones are defined below but may be used in other ways. The important consideration is that there is a priority hierarchy – streaming activity on a zone higher on the list, will be treated as a higher priority than a zone lower on the list – with music being the lowest priority.

- Priority
- All Call
- Zone 1
- Zone 2
- Zone 3
- Zone 4
- Zone 5
- Zone 6
- Music

"Expanded" zones can also be enabled, in the **Basic Settings > Multicast tab**, allowing up to 50 zones in total. These have the same behaviors as the basic zones, but are hidden by default to simplify the interface.

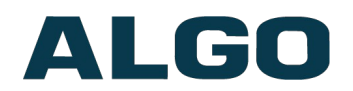

| lulticast Mode    |                                                                                                    |
|-------------------|----------------------------------------------------------------------------------------------------|
| Multicast Mode    | ●None ●Slave/Receiver<br>→Multicast Zone Definitions can be found in "Advanced Settings > <u>Advanced Multicast</u> ".                                                                                                    |
| Multicast Type    | <ul> <li>Regular (RTP)</li> <li>○Polycom Group Page</li> <li>○Polycom Push-to-Talk</li> <li>④Regular mode uses RTP audio packets compatible with all Algo SIP endpoints, and most multicast-enabled phones.</li> </ul>                                                                                                    |
| Number of Zones   | Basic Zones Only     Image: Image: Imag |
| Basic Slave Zones | Priority Call Mail Call Music                                                                                                    |
|                   | Zone 4 Zone 5 Zone 6                                                                                                    |

#### Multicast Mode (Slave Selected)

If Slave mode is enabled the Door Station's speaker will activate when receiving a multicast message.

#### **Multicast Type - Regular**

Select "Regular" if receiving multicast from other Algo SIP endpoint(s) and/or multicastenabled phone(s) that use RTP audio packets.

#### **Number of Zones**

Select "basic" zones if configuring nine or fewer multicast zones or "expanded" to configure up to 50 zones. The expanded zones have the same behaviour as the basic slave zones, but are hidden by default to simplify the interface.

#### **Slave Zones**

Select one or more multicast zones for the 8028 SIP Doorphone to monitor. Note that multicast zone priority is based on the zone definition list order (top to bottom) available under Advanced Settings > Advanced Multicast tab.

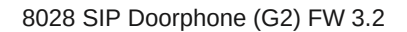

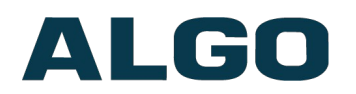

| tatus Basic Settings                  | Advanced Settings  | System    | Logout                                                                                                    |
|---------------------------------------|--------------------|-----------|----------------------------------------------------------------------------------------------------|
| IP Features Door Cor                  | ntrol Input/Output | Multicast |                                                                                                    |
| Ilticast Settings                     |                    |           |                                                                                                    |
| Multicast Mode                        |                    |           |                                                                                                    |
| Multicast Mode                        |                    |           | None Slave/Receiver Multicast Zone Definitions can be found in "Advanced Settings > <u>Advanced Multicast</u> ".                                                                 |
| Multicast Type                        |                    |           | Regular (RTP)     Polycom Group Page     Polycom Push-to-Talk     Regular mode uses RTP audio packets compatible with all Algo SIP endpoints, and most multicast-enabled phones. |
| Polycom Slave Setting<br>Polycom Zone | gs                 |           | 224.0.1.116:5001                                                                                                    |
| Polycom Slave Channels                |                    |           |                                                                                                    |
|                                       |                    |           |                                                                                                    |

#### Multicast Type – Polycom Group Paging/Push-to-Talk

The 8028 SIP Doorphone may receive multicast paging compatible with Polycom "*on premise group paging*" protocol.

To configure the 8028 as a slave to play Polycom page announcements, select "Group Page" or "Push-to-Talk". Then enter the Polycom Zone (IP Address and Port) that matches the configuration of the Polycom phones and Channels. The "Default Channel" is the target group in a Polycom paging environment.

The Polycom phone used as page audio source for the 8028(s), must be configured to use either G.711 or G.722 audio codec. **The Polycom phone(s) must also be configured with the "Compatibility" setting ("ptt.compatibilityMode")** <u>disabled</u> in order for this codec setting to be applied.

If using a Polycom phone as the Multicast master, a tone may be set for any of the 25 Polycom Groups configured on the Algo device. If an Algo device is used as a Multicast master, a tone does not have to be set as the Algo master will provide its own tone. Polycom Group Tones can be set in **Advanced Settings > Advanced Multicast tab**.

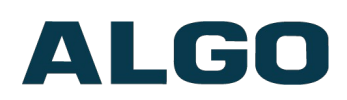

## Web Interface Advanced Settings

## **Advanced Settings Tab - Network**

| tatus Basic Settings Advanced Se | ttings System Logout                                                                                                    |
|----------------------------------|----------------------------------------------------------------------------------------------------|
| etwork Admin Time Provisionir    | ng Advanced Audio Advanced SIP Advanced Multicast                                                                                                    |
| twork Sattings                   |                                                                                                    |
| etwork settings                  |                                                                                                    |
| Common                           |                                                                                                    |
| Internet Protocol                | IPv4 only                                                                                                    |
| Supersede DNS from DHCP          |                                                                                                    |
| Pv4                              |                                                                                                    |
| IPv4 Method                      | Ostatic OHCP                                                                                                    |
| 02.1Q Virtual LAN                |                                                                                                    |
| VLAN Mode                        | ONone OManual ®Auto                                                                                                    |
| Differentiated Services          |                                                                                                    |
| SIP (6-bit <u>DSCP</u> value)    | 0<br>(i)Valid values range from 0 to 63                                                                                                    |
| RTP (6-bit <u>DSCP</u> value)    | 0<br>(i)Valid values range from 0 to 63                                                                                                    |
| RTCP (6-bit <u>DSCP</u> value)   | 0<br>(i) Valid values range from 0 to 63                                                                                                    |
| DNS                              |                                                                                                    |
| DNS Caching Mode                 | Obisabled OSIP OAll In "SIP" mode, only the results of DNS queries for SIP requests will be cached. In "All" mode, the results of all DNS queries will be cached. |
|                                  |                                                                                                    |
|                                  | ✓ S                                                                                                    |

#### **Internet Protocol**

Select between IPv4 only or IPv4 and IPv6.

#### Supersede DNS from DHCP

Ignore DNS server received from DHCP to use a static one instead.

#### **IPv4 Method**

DHCP is an IP standard designed to make administration of IP addresses simpler. When DHCP is selected, it will automatically configure the IP addresses for each 8028 on the network. Alternatively the 8028 can be set to a static IP address.

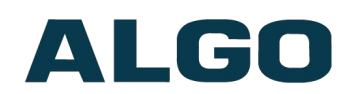

#### **IPv6 Method**

Select between DHCP or static. If static is selected enter the IPv6 address and gateway information.

#### **VLAN Mode**

Enables or Disables VLAN Tagging. VLAN Tagging is the networking standard that supports Virtual LANs (VLANs) on an Ethernet network. The standard defines a system of VLAN tagging for Ethernet frames and the accompanying procedures to be used by bridges and switches in handling such frames. The standard also provides provisions for a quality of service prioritization scheme commonly known as IEEE 802.1p and defines the Generic Attribute Registration Protocol.

#### VLAN ID

Only visible if VLAN Mode is set to Manual. Specifies the VLAN to which the Ethernet frame belongs. A 12-bit field specifying the VLAN to which the Ethernet frame belongs. The hexadecimal values of 0x000 and 0xFFF are reserved. All other values may be used as VLAN identifiers, allowing up to 4094 VLANs. The reserved value 0x000 indicates that the frame does not belong to any VLAN; in this case, the 802.1Q tag specifies only a priority and is referred to as a priority tag. On bridges, VLAN 1 (the default VLAN ID) is often reserved for a management VLAN; this is vendor specific.

#### **VLAN Priority**

Only visible if VLAN Mode is set to Manual. Sets the frame priority level. Otherwise known as Priority Code Point (PCP), VLAN Priority is a 3-bit field which refers to the IEEE 802.1p priority. It indicates the frame priority level. Values are from 0 (lowest) to 7 (highest).

#### 802.1x Authentication

Credentials to access LAN or WLAN that have 802.1X network access control (NAC) enabled. This information will be available from the IT Administrator.

#### **Differentiated Services (6-bit DSCP value)**

Provides quality of service if the DSCP protocol is supported on your network. Can be specified independently for SIP control packets versus RTP and RTCP audio packets.

#### **DNS Caching Mode**

In "SIP" mode, only the results of DNS queries for SIP requests will be cached. In "All" mode, the results of all DNS queries will be cached.

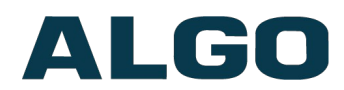

## Advanced Settings Tab – Admin

| Status Basic Settings Advanced Settings System     | n Logout                                                                                                    |
|----------------------------------------------------|----------------------------------------------------------------------------------------------------|
| Network Admin Time Provisioning Advanced A         | udio Advanced SIP Advanced Multicast                                                                                                    |
|                                                    |                                                                                                    |
| Admin Settings                                     |                                                                                                    |
| Admin Password                                     |                                                                                                    |
| Password                                           | 5                                                                                                    |
| Confirmation                                       | <u> </u>                                                                                                    |
| General                                            |                                                                                                    |
| Device Name (Hostname)                             | doorphone-\$MAC\$                                                                                                    |
| Introduction Section on Status Page                | ●On ○Off                                                                                                    |
| Show Status Section on Status Page when Logged Out | ●On ○Off                                                                                                    |
| Display Switch Port ID on Status Page              | On Off<br>(a) Requires the device to be connected to a switch that supports LLDP or CDP.                                                                                                    |
| Web Interface Session Timeout                      | 1 hour<br>(i) Automatically log out web interface after period of inactivity.                                                                                                    |
|                                                    |                                                                                                    |
| Log Settings                                       |                                                                                                    |
| Log Level                                          | ●Error (Lowest) ●Notice ("Event") ●Info ("SIP") ●Debug (Highest)                                                                                                    |
| Log Method                                         | Local      Network      Both                                                                                                    |
| Management                                         |                                                                                                    |
| Web Interface Protocol                             | Both HTTP and HTTPS      OHTTPS Only                                                                                                    |
| Force Strong Password                              | Enabled     Original State                                                                                                    |
| Allow Secure SIP Passwords                         | Enabled      Disabled     After enabling this option, it is recommended to re-enter SIP passwords and their corresponding realm to store the passwords securely.                                                                                                    |
| Simple Network Management Protocol                 |                                                                                                    |
| SNMP Support                                       | Enabled Disabled Download MIB file here.                                                                                                    |
| API Support                                        |                                                                                                    |
| RESTful API                                        | <ul> <li>Enabled          Disabled     </li> <li>Gecure API for remote access &amp; control via HTTP. Contact Algo Support for more information</li> </ul>                                                                                                    |
| System Integrity                                   |                                                                                                    |
| System Integrity Checking                          | <ul> <li>Enabled          Disabled     </li> <li>This feature verifies installed system packages to ensure they have not been tampered with. Enabling this feature may cause reboots and upgrades to take 30 seconds longer. Verification results can be found on the Status page.     </li> </ul> |

#### Password

Password to log into the 8028 SIP Doorphone web interface. You should change the default password **algo** in order to secure the device on the network. If you have forgotten your password, you will need to perform a reset using the Reset Button in order to restore the password (as well as all other settings) back to the original factory default conditions.

For additional password security see "Force Strong Password" below.

#### Confirmation

Re-enter network admin password.

Document 90-00104A 02/25/2021 Page 36

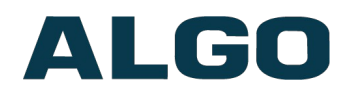

#### **Device Name (Hostname)**

Name to identify the device in the Algo Network Device Locator Tool.

#### **Introduction Section on Status Page**

Allows the introduction text to be hidden from the login screen.

#### Show Status Section on Status Page when Logged Out

Use this option if you wish to block access to the status page when logged out. The settings and configurations, on the status page, will be hidden entirely unless you're logged in – this feature is useful when you want only trusted users to view possible sensitive device information.

#### **Display Switch Port ID on Status Page**

Switch port ID can be displayed on the status page, however the switch must support LLDP or CDP.

#### Web Interface Session Timeout

Set the maximum period of inactivity after which the web interface will log out automatically.

#### Log Level

Use on the advice of Algo technical support only.

#### Log Method

Allows the 8028 to write to external Syslog server if the option for external (or both) is selected.

#### Log Server

If "Network" or "Both" is selected this is the address of the Syslog server on the network.

#### Web Interface Protocol

HTTPS is always enabled on the device. Use HTTPS only to disable HTTP, then requests will be automatically redirected to HTTPS. Also note that since the device can have any address on the local network, no security certificate exists, and thus most browsers will provide a warning when using HTTPS.

#### Force Strong Password

When enabled, ensures that a secure password is provided for the device's web interface for additional protection. The password requirements are:

- Must contain at least 10 characters
- Must contain at least 1 uppercase character
- Must contain at least 1 digit (0 9)
- Must contain at least 1 special character

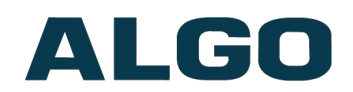

#### Allow Secure SIP Password

Allows SIP passwords to be stored in the configuration file in an encrypted format, to prevent viewing and recovery. Once enabled, the SIP "Realm" field should be entered and all the configured Authentication Password(s) must be re-entered in the Basic Settings > SIP tab, to save the encrypted password(s).

If the Realm is changed at a later time, all the passwords will also need to be re-entered again to save the passwords with the new encryption.

To obtain your SIP Realm information, contact your SIP Server administrator (or check the SIP log file for a registration attempt).

#### **SNMP Support**

The 8028 SIP Doorphone will respond to a simple status query for automated supervision. SNMPv3 security may be enabled. Contact Algo technical support for more information.

#### **RESTful API**

Secure API for remote access & control via HTTP. Contact Algo Support for more information.

#### **System Integrity Checking**

This feature verifies installed system packages to ensure they have not been tampered with by running 'Perform Check'. Enabling this feature may cause reboots and upgrades to take 30 seconds longer. Verification results can be found on the Status page.

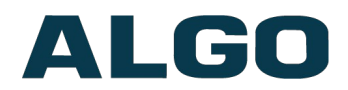

## Advanced Settings Tab – Time

Network time is used for logging events into memory for troubleshooting.

| twork Admin Time Provisioning A | dvanced Audio Advanced SIP Advanced Multicast                                                                                |
|---------------------------------|----------------------------------------------------------------------------------------------------|
| General                         |                                                                                                    |
| Timezone                        | GMT                                                                                                    |
| NTP Time Server 1               | 0.debian.pool.ntp.org                                                                                                    |
| NTP Time Server 2               | 1.debian.pool.ntp.org                                                                                                    |
| NTP Time Server 3               | 2.debian.pool.ntp.org                                                                                                    |
| NTP Time Server 4               | 3.debian.pool.ntp.org                                                                                                    |
| Supersede NTP from DHCP         | OEnabled                                                                                                    |
| Device Date/Time                | Fri May 15 20:56:44<br>2020 Sync with browser                                                                                |
| Manually Override Time          | 20:56:09 Manually Set Time                                                                                                   |
|                                 | () Manual time and date are intended for testing purpose only. Time will be lost upon power down if NTP server is reachable. |
|                                 |                                                                                                    |
|                                 |                                                                                                    |

#### Timezone

Select time zone.

#### NTP Time Servers 1/2/3/4

The interface will attempt to use Timer Server 1 and work down the list if one or more of the time servers become unresponsive.

#### Supersede NTP from DHCP

By default, if an NTP Server address is provided via DHCP Option 42, it will be used instead of the NTP servers listed below. Enable this option to ignore DHCP Option 42.

#### **Device Date/Time**

This field shows the current time and date as set on the device. If testing the device on a lab network that may not have access to an external NTP server, the "Sync with browser" button can be used to temporarily set the time on the device.

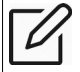

Note: This time value will be lost at power down, or overwritten if NTP is currently active. Time and date are used only for logging purposes and are not typically required.

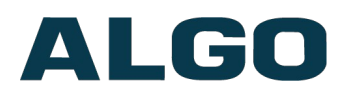

## **Advanced Settings Tab – Provisioning**

| Status Basic Settings Advanced Settings | System Logout                                                                                                    |
|-----------------------------------------|----------------------------------------------------------------------------------------------------|
| Network Admin Time Provisioning         | Advanced Audio Advanced SIP Advanced Multicast                                                                                                    |
| Provisioning Settings                   |                                                                                                    |
| Mode                                    |                                                                                                    |
| Provisioning Mode                       | Enabled     Disabled                                                                                                    |
| Settings                                |                                                                                                    |
| Server Method                           | <ul> <li>Auto (DHCP Option 66/160/150)</li> <li>DHCP Option 66 only</li> <li>DHCP Option 160 only</li> <li>DHCP Option 150 only</li> <li>Static</li> <li>Auto mode automatically checks all 3 DHCP options for an active provisioning server, in the order listed.</li> </ul>                                                                                                    |
| Download Method                         | OTFTP OFTP OHTTP OHTTPS                                                                                                    |
| Validate Server Certificate             | Enabled  Disabled Uvalidate the server against common certificate authorities. To validate against additional certificates, use the "System > File Manager" tab to upload a Base64 encoded X.509 certificate file in .pem, .cer, or .crt format to the 'certs/trusted' folder.                                                                                                    |
| Force Secure TLS Version                | <ul> <li>Enabled          Disabled         (i) Enable this option to require HTTPS connections to use TLSv1.2.     </li> </ul>                                                                                                    |
| Auth User Name                          |                                                                                                    |
| Auth Password                           | Q                                                                                                    |
| Config Download Path                    |                                                                                                    |
| Firmware Download Path                  |                                                                                                    |
| Partial Provisioning                    | Enabled      Disabled     If the provision of the provision of the prov |
|                                         | ✓ Save                                                                                                    |

Note: It is recommended that Provisioning Mode be set to Disabled if this feature is not in use. This will prevent unauthorized re-configuration of the device if DHCP is used.

Provisioning allows installers to pre-configure the 8028 SIP Doorphone units prior to installation on a network. It is typically used for large deployments to save time and ensure consistent setups.

The device can be provisioned via the Auto mode (where all three DHCP options (Option 66/160/150) will be automatically checked for an active provisioning server), just one of the three specified DHCP options, or a Static Server. In addition, there are four different ways to download provisioning files from a "Provisioning Server": TFTP (Trivial File Transfer Protocol), FTP, HTTP, or HTTPS.

For example, the 8028 configuration files can be automatically downloaded from a TFTP server using DHCP Option 66. This option code (when set) supplies a TFTP boot server address to the DHCP client to boot from.

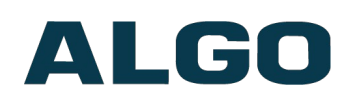

Important: DHCP must be enabled if using DHCP Option 66/160/150, in order for Provisioning to work.

One of two files can be uploaded on the Provisioning Server (for access via TFTP, FTP, HTTP, or HTTPS):

Generic (for all Algo 8028 Doorphone) Specific (for a specific MAC address) algop8028g2.conf algom[MAC].conf

Both protocol and path is supported for Option 66, allowing for <u>http://myserver.com/config-path</u> to be used.

#### **MD5 Checksum**

In addition to the **.conf** file, an **.md5** checksum file must also be uploaded to the Provisioning server (for TFTP mode only). This checksum file is used to verify that the **.conf** file is transferred correctly without error.

A tool such as can be found at the website address below may be used to generate this file: <u>http://www.fourmilab.ch/md5</u>

The application doesn't need an installation. To use the tool, simply unzip and run the application (md5) from a command prompt. The proper .md5 file will be generated in the same directory.

If using the above tool, be sure to use the "-I" parameter to generate lower case letters.

#### Generating a generic configuration file

- 1. Connect the 8028 to the network
- 2. Access the 8028 Web Interface Control Panel
- 3. Configure the 8028 with desired options
- 4. Click on the System tab and then Maintenance.
- 5. Click "Download" to download the current configuration file
- 6. Save the file settings.txt
- 7. Rename file settings.txt to algop8028g2.conf
- 8. File algop8028g2.conf can now be uploaded onto the Provisioning server

If using a generic configuration file, extensions and credentials have to be entered manually once the 8028 SIP Doorphone has automatically downloaded the configuration file.

#### Generating a specific configuration file

- 1. Follow steps 1 to 6 as listed in the section "Generating a generic configuration file".
- 2. Rename file settings.txt to algom[MAC address].conf (e.g. algom0022EE020009.conf)
- 3. File algom[MAC address].conf can now be uploaded on the Provisioning server.

The specific configuration file will only be downloaded by the 8028 SIP Doorphone with the MAC address specified in the configuration file name. Since all the necessary settings

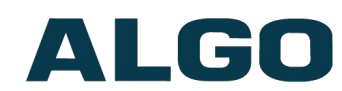

can be included in this file, the 8028 will be ready to work immediately after the configuration file is downloaded. The MAC address of each 8028 SIP Doorphone can be found on the back label of the unit.

For more Algo SIP endpoint provisioning information, see: <u>www.algosolutions.com/provision</u>

## Advanced Settings Tab – Advanced Audio

| vanced Audio Functions<br>Inctions<br>ynamic Range Compression (DRC) |                                                                                                    |
|----------------------------------------------------------------------|----------------------------------------------------------------------------------------------------|
| unctions<br>ynamic Range Compression (DRC)                           |                                                                                                    |
| ynamic Range Compression (DRC)                                       |                                                                                                    |
|                                                                      | Enabled  Disabled  Compress the dynamic range of page audio to increase loudness.                                                               |
| tter Buffer Range (milliseconds, $10 \sim 500)$                      | 100<br>(i)Adds more buffering if necessary to correct for inconsistent delays on the network. Use of the lowest value generally is recommended. |
| lways Send RTP Media                                                 | Enabled     Isabled                                                                                                    |
|                                                                      |                                                                                                    |
|                                                                      |                                                                                                    |
|                                                                      | Bandwidth also limited by audio codecs.                                                                                                    |
| peaker Noise Filter                                                  | ●Enabled ●Disabled<br>()Aggressive 8th order Elliptical Filter (fc = 145Hz)                                                                     |
| licrophone Filter                                                    | None T                                                                                                    |
| licrophone Noise Filter                                              | ●Enabled ●Disabled<br>()Aggressive 8th order Elliptical Filter (fc = 145Hz)                                                                     |
|                                                                      |                                                                                                    |
|                                                                      |                                                                                                    |

#### **Dynamic Range Compression (DRC)**

If enabled, compresses the dynamic range of page audio to increase loudness.

#### **Jitter Buffer Range**

The jitter buffer removes the jitter in arriving network packets by temporarily storing them. This process corrects the inconsistent delays on the network. It is recommended to use the lowest value.

#### **Speaker Filter**

Applies a high-pass filter to the speaker output. Used to reduce audio artifacts like humming or buzzing by filtering out unwanted frequencies.

#### **Speaker Noise Filter**

Enables heavy filtering below 145Hz to reduce mains induced noise (fans).

#### **Microphone Filter**

Applies a high-pass filter to the microphone input. Used to reduce audio artifacts like humming or buzzing by filtering out unwanted frequencies.

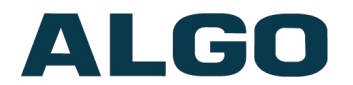

#### **Microphone Noise Filter**

Enables heavy filtering below 145Hz to reduce mains induced noise (fans).

## Advanced Settings Tab – Advanced SIP

| Status Basic Settings Advanced Settings System          | Logout                                                                                                    |
|---------------------------------------------------------|----------------------------------------------------------------------------------------------------|
| letwork Admin Time Provisioning Advanced Audio          | Advanced SIP Advanced Multicast                                                                                                    |
| Ivanced SIP Settings                                    |                                                                                                    |
| General                                                 |                                                                                                    |
| SIP Transportation                                      | Auto                                                                                                    |
|                                                         | <ul> <li>Gelect Auto to check DNS NAPTR record, then try UDP/TCP.</li> <li>In TLS mode, if the SIP Server requires endpoints to be authenticated, a PEM file containing</li> </ul>                                                                                                    |
|                                                         | both a device certificate and a private key needs to be installed on the Algo device. Use the<br>"System > <u>File Manager</u> " tab to upload a certificate file renamed to 'sipclient.pem' in the 'certs'<br>folder.                                                                   |
| SIPS Scheme                                             | Enabled     Isabled                                                                                                    |
| Validate Server Certificate                             | Enabled Disabled Validate the SIP server against common certificate authorities. To validate against additional certificates, use the "System > <u>File Manager</u> " tab to upload a Base64 encoded X.509 certificate file in .pem, .cer, or .crt format to the 'certs/trusted' folder. |
| Force Secure TLS Version                                | Enabled  Olsabled Olsabled Olsabled Connections to use TLSv1.2.                                                                                                    |
| SDP SRTP Offer                                          | Disabled T                                                                                                    |
| SIP Outbound Support (RFC 5626)                         | Enabled Disabled<br>Disabled Disabled<br>Enable this option to support best networking practices according to RFC 5626. This option<br>should generally be enabled if the Algo device is being registered with a hosted server or if TLS<br>is being used for SIP Transportation.        |
| Outbound Proxy                                          |                                                                                                    |
| Register Period (seconds)                               | 3600                                                                                                    |
|                                                         |                                                                                                    |
| NAT<br>Madia NAT                                        |                                                                                                    |
|                                                         | None CE CSION                                                                                                    |
| Server Redundancy                                       |                                                                                                    |
| Server Redundancy Feature (Multiple SIP Server Support) | Enabled     Isabled                                                                                                    |
| Interoperability                                        |                                                                                                    |
| Keep-Alive Method                                       | None      Double CRLF     This setting will enable sending periodic CRLF messages for both UDP and TCP connections.                                                                                                    |
| Use Outgoing TLS port in SIP headers                    | Enabled Disabled<br>Use ephemeral port number from outgoing SIP TLS connection instead of listening port<br>number in SIP Contact and Via headers. This is useful to connect the device to some local SIP<br>servers, like Asterisk or FreeSWITCH.                                       |
| Do Not Reuse Authorization Headers                      | Enabled      Disabled     If when enabled, all SIP authorization information from the last successful request will not be reused in the next request.                                                                                                    |
| Allow Missing Subscription-State Headers                | Enabled     Image Disabled     Image When enabled, allow SIP NOTIFY messages that do not contain a "Subscription-State" header.                                                                                                    |
|                                                         |                                                                                                    |
|                                                         | <b>√</b> S                                                                                                    |
|                                                         |                                                                                                    |

#### **SIP Transportation**

Which transport layer protocol to use for SIP messages. Setting 'SIP Transportation' to 'TLS', ensures the encryption of SIP traffic.

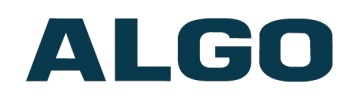

#### **SIPS Scheme**

Only visible when 'SIP Transportation' set to 'TLS' or 'Auto'. Enabling SIPS Scheme requires the SIP connection from endpoint to endpoint to be secure.

#### Validate Server Certificate

Enable this option to validate the SIP server against common certificate authorities. To validate against additional certificates, use the **System > File Manager tab** to upload a Base64 encoded X.509 certificate file in .pem, .cer, or .crt format to the 'certs/trusted' folder.

#### **Force Secure TLS Version**

Enable this option to require TLS connections to use TLSv1.2.

#### SIP Outbound Support (RFC 5626)

Enable this option to support best networking practices according to RFC 5626. This option should generally be enabled if the Algo device is being registered with a hosted server or if TLS is being used for SIP Transportation.

#### **Outbound Proxy**

IP address for outbound proxy. A proxy (server) stands between a private network and the internet.

#### **Register Period (seconds)**

Maximum requested period of time where the 8028 SIP Doorphone will re-register with the SIP server. Default setting is 3600 seconds (1 hour). Only change if instructed otherwise.

#### **SDP SRTP Offer**

Setting 'SDP SRTP Offer' to 'Optional', means the SIP call's RTP data will be left unencrypted if the other party does not support SRTP. Setting 'SDP SRTP Offer' to 'Standard', encrypts RTP voice data, meaning the normal audio RTP packets will now be secure (SRTP). This means SIP calls will be rejected if other party does not support SRTP. The 'Standard' option secures the audio data between parties, by making sure that it's not left out in the open for third parties to later reconstruct and listen to.

#### **Media NAT**

IP address for STUN server if present or IP address/credentials for a TURN server.

#### **Server Redundancy Feature**

Two secondary SIP servers may be configured. The 8028 Doorphone will attempt to register with the primary server but switch to a secondary server when necessary. The configuration allows re-registration to the primary server upon availability or to stay with a server until unresponsive.

If Server Redundancy is selected the web page will expand as shown below.

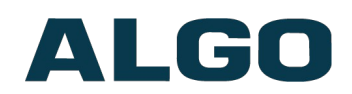

#### Backup Server #1

If primary server is unreachable the 8028 SIP Doorphone will attempt to register with the backup servers. If enabled, the 8028 SIP Doorphone will always attempt to register with the highest priority server.

#### **Backup Server #2**

If backup server #1 is unreachable the 8028 SIP Doorphone will attempt to register with the 2nd backup server. If enabled, the 8028 SIP Doorphone will always attempt to register with the highest priority server.

#### **Polling Intervals (seconds)**

Time period between sending monitoring packets to each server. Non-active servers are always polled, and active server may optionally be polled (see below).

#### **Poll Active Server**

Explicitly poll current server to monitor availability. May also be handled automatically by other regular events, so can be disabled to reduce network traffic.

#### **Automatic Fallback**

Reconnect with higher priority server once available, even if backup connection is still fine.

#### **Polling Method**

SIP message used to poll servers to monitor availability.

#### **Keep-alive Method**

If Double CRLF is selected the 8028 SIP Doorphone will send a packet every 30 seconds (unless changed) to maintain connection with the SIP Server if behind NAT.

#### **Keep-alive Interval**

Interval in seconds that the CRLF message should be sent.

#### Use Outgoing TLS port in SIP headers

Use ephemeral port number from outgoing SIP TLS connection instead of listening port number in SIP Contact and Via headers. This is useful to connect the device to some local SIP servers, like Asterisk or FreeSWITCH.

#### **Do Not Reuse Authorization Headers**

When enabled, all SIP authorization information from the last successful request will not be reused in the next request.

#### **Allow Missing Subscription-State Headers**

When enabled, allow SIP NOTIFY messages that do not contain a "Subscription-State" header.

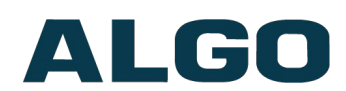

## **Advanced Settings Tab – Advanced Multicast**

| Status Basic Setting                                                | Advanced Setti                       | ngs System L                                           | ogout                                                                                                    |                                                        |                                                                                                    |
|---------------------------------------------------------------------|--------------------------------------|--------------------------------------------------------|----------------------------------------------------------------------------------------------------|--------------------------------------------------------|----------------------------------------------------------------------------------------------------|
| Network Admin                                                       | Time Provisioning                    | Advanced Audio Adv                                     | vanced SIP Advance                                                                                                 | d Multicas                                             | st                                                                                                    |
|                                                                     |                                      |                                                        |                                                                                                    |                                                        |                                                                                                    |
| dvanced Multica                                                     | ist Settings                         |                                                        |                                                                                                    |                                                        |                                                                                                    |
| Current multicast m<br>ulticast mode can be                         | ode: Slave<br>set in "Basic Settings | > <u>Multicast</u> "                                   |                                                                                                    |                                                        |                                                                                                    |
| Slave Settings                                                      |                                      |                                                        |                                                                                                    |                                                        |                                                                                                    |
| Audio Sync (millisec                                                | onds, 0 ~ 1000)                      | 0<br>(i)v<br>aud<br>a sr<br>App                        | When using multicast with<br>io on the 8028 may be he<br>nall delay to the audio out<br>lies to Multicast Slave mo | other third<br>ard slightly<br>tput on the<br>de only. |                                                                                                    |
| PTP Control Prot                                                    |                                      |                                                        |                                                                                                    |                                                        |                                                                                                    |
| RTCP Port Selection                                                 | (RICE)                               | (1)                                                    | Disabled ONext Higher<br>Select the port on which p                                                                | er Port O                                              | Multiplexed on Same Port<br>be sent or received.                                                                                                    |
|                                                                     |                                      | If u<br>suc<br>por                                     | sing the 'Next Higher Port'<br>h that zones are only assig<br>ts free for RTCP packets.                            | ' option, en<br>gned to eve                            | sure that the default multicast zone definitions are modified<br>en-numbered ports, leaving the next higher odd-numbered                                                                                                    |
|                                                                     |                                      |                                                        |                                                                                                    |                                                        |                                                                                                    |
| Basic Zone Defin                                                    | tion                                 |                                                        |                                                                                                    |                                                        |                                                                                                    |
| If using an Algo dev<br>default.                                    | ice as a Multicast mast              | er, it is recommended to                               | set the slave tones to "N                                                                                          | one" to av                                             | oid conflicts, as the Algo devices already multicast a tone by                                                                                                    |
| Zone                                                                | I                                    | P Address and Po                                       | rt Answer Tone                                                                                                    |                                                        | Page Volume                                                                                                    |
| Priority Call (DTMF:                                                | ) 22                                 | 4.0.2.60:50000                                         | <none></none>                                                                                                    | ۲                                                      | <use default="" volume=""></use>                                                                                                    |
| All Call (DTMF:0/8)                                                 | 22                                   | 4.0.2.60:50001                                         | <none></none>                                                                                                    | ۲                                                      | <use default="" volume=""> V</use>                                                                                                    |
| Zone 1 (DTMF:1)                                                     | 22                                   | 4.0.2.60:50002                                         | <none></none>                                                                                                    | ۲                                                      | <use default="" volume=""> V</use>                                                                                                    |
| Zone 2 (DTMF:2)                                                     | 22                                   | 4.0.2.60:50003                                         | <none></none>                                                                                                    | v                                                      | <use default="" volume=""> •</use>                                                                                                    |
| Zone 3 (DTMF:3)                                                     | 22                                   | 4.0.2.60:50004                                         | <none></none>                                                                                                    | ۲                                                      | <use default="" volume=""> <ul> <li></li> </ul></use>                                                                                                    |
| Zone 4 (DTMF:4)                                                     | 22                                   | 4.0.2.60:50005                                         | <none></none>                                                                                                    | ۲                                                      | <use default="" volume=""> <ul> <li></li> </ul></use>                                                                                                    |
| Zone 5 (DTMF:5)                                                     | 22                                   | 4.0.2.60:50006                                         | <none></none>                                                                                                    | ۲                                                      | <use default="" volume=""> <ul> <li></li> </ul></use>                                                                                                    |
| Zone 6 (DTMF:6)                                                     | 22                                   | 4.0.2.60:50007                                         | <none></none>                                                                                                    | ۲                                                      | <use default="" volume=""> <ul> <li></li> </ul></use>                                                                                                    |
| Music (DTMF:7)                                                      | 22                                   | 4.0.2.60:50008                                         | <none></none>                                                                                                    | •                                                      | <use default="" volume=""> <ul> <li></li> </ul></use>                                                                                                    |
|                                                                     | efinition                            |                                                        |                                                                                                    |                                                        |                                                                                                    |
| Expanded Zone D                                                     | CITICOTI                             |                                                        |                                                                                                    |                                                        |                                                                                                    |
| Expanded Zone D                                                     | I                                    | P Address and Po                                       | rt Answer Tone                                                                                                    |                                                        | Page Volume                                                                                                    |
| Zone<br>Zone 10 (DTMF: *10                                          | I) 22                                | P Address and Po<br>4.0.2.110:50000                    | rt Answer Tone                                                                                                    | T                                                      | Page Volume <ul> <li><ul> <li><ul> <lu><ul> <li><ul> <lu><ul> <li><ul> <lul< td=""></lul<></ul></li></ul></lu></ul></li></ul></lu></ul></li></ul></li></ul> |
| Expanded Zone E<br>Zone<br>Zone 10 (DTMF: *10<br>Zone 11 (DTMF: *1) | I<br>1) 22<br>.) 22                  | P Address and Po<br>4.0.2.110:50000<br>4.0.2.111:50000 | rt Answer Tone                                                                                                    | <b>T</b>                                               | Page Volume <ul> <li><use default="" volume=""></use></li> <li><use default="" volume=""></use></li> </ul>                                                                                                    |

Note: The settings on this tab are only available when in multicast slave mode

#### **Audio Sync**

When paging to the 8028 SIP Doorphone as well as other third party devices, the low latency of the 8028 may cause the audio to lead other devices. By adding audio delay up to one second, the 8028 may be synchronized with other endpoints or telephones that have greater latency.

#### **RTCP Port Selection**

Select the port on which RTCP packets will be sent or received. If using the 'Next Higher Port' option, ensure that the default multicast zone definitions are modified such that

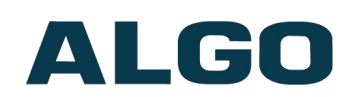

zones are only assigned to even-numbered ports, leaving the next higher odd-numbered ports free for RTCP packets.

#### **Zone Definition**

The "Expanded" Slave zones can be enabled/disabled in Basic Settings > Multicast. Default IP addresses and ports may be revised for any given zone in the table.

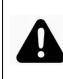

Important: Ensure that the Address and Port settings are the same for all master and slave devices.

#### **Answer Tone and Page Volume**

When an Algo device is the multicast Master, a page tone will play on the Slave device, so it is recommended to set the Slave tone to "None". If a page is received from a non-Algo device that doesn't send a tone, a tone can be inserted on the Slave device allowing for a page tone to be played prior to page audio starting.

By default, the same page volume can be set for all Slave zones in the Basic Settings > Features tab. Unique page volumes may be revised on a per-zone basis in the table above. For instance, emergency pages can be louder on certain Slave endpoints.

#### **Polycom Slave Tones**

A tone may be set for any of the 25 Polycom Groups. If using an Algo device as a Multicast master, it is recommended to set the slave tones to "None" to avoid conflicts, as the Algo devices already multicast a tone by default.

These settings are available only if the 8028 is set as a Multicast Slave and "Polycom Group Page" or "Polycom Push-to-Talk" are selected in the Basic Settings > Multicast tab.

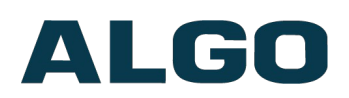

## Web Interface System

### System Tab - Maintenance

| Backup / Restore Configuration                                                                                                    |                            |
|----------------------------------------------------------------------------------------------------|----------------------------|
| Download Configuration File                                                                                                    | Jownload                   |
| Restore Configuration File                                                                                                    | Choose file No file chosen |
| Restore Configuration to Defaults                                                                                                    | Nestore Defaults           |
| Backup / Restore All User Files<br>ackup in zip format includes configuration file and all<br>Download Backup Zip File                                                                                          | uploaded files.            |
| Backup / Restore All User Files<br>ackup in zip format includes configuration file and all<br>Download Backup Zip File                                                                                          | uploaded files.            |
| Backup / Restore All User Files<br>ackup in zip format includes configuration file and all<br>Download Backup Zip File<br>Restore from Backup Zip File                                                          | uploaded files.            |
| Backup / Restore All User Files<br>ackup in zip format includes configuration file and all<br>Download Backup Zip File<br>Restore from Backup Zip File<br>Restore All Settings and Files to Defaults            | uploaded files.            |
| Backup / Restore All User Files<br>lackup in zip format includes configuration file and all<br>Download Backup Zip File<br>Restore from Backup Zip File<br>Restore All Settings and Files to Defaults           | uploaded files.            |
| Backup / Restore All User Files<br>backup in zip format includes configuration file and all<br>Download Backup Zip File<br>Restore from Backup Zip File<br>Restore All Settings and Files to Defaults<br>Reboot | uploaded files.            |

#### **Download Configuration File**

Save the device settings to a text file for backup or to setup a provisioning configuration file.

#### **Restore Configuration File**

Restore settings from a backup file.

#### **Restore Configuration to Defaults**

Resets all 8028 SIP Doorphone (G2) device settings to factory default values.

#### **Download Backup File**

Saves the device settings (configuration) and all the files in File Manager: certificates, licenses, and tones to a backup zip file.

#### **Restore from Backup Zip File**

Restores the device settings (configuration) and all the files in File Manager: certificates, licenses, and tones from a backup zip file

#### **Restore All Settings and Files to Defaults**

Resets the device settings (configuration) and all the files in File Manager: certificates, licenses, and tones to factory default values.

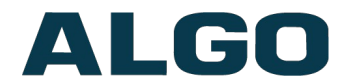

#### **Reboot the Device**

Reboots the device.

### System Tab - Firmware

| Status   | Basic Settings  | Advanced Settings        | System                                                                                                    | Logout                                                         |
|----------|-----------------|--------------------------|----------------------------------------------------------------------------------------------------|----------------------------------------------------------------|
| Maintena | ance Firmwa     | <b>re</b> File Manager T | ones System                                                                                                    | Log Credits About                                              |
|          |                 |                          |                                                                                                    |                                                                |
| Firmwa   | are             |                          |                                                                                                    |                                                                |
| Instal   | led Firmware    | 2                        |                                                                                                    |                                                                |
| Produ    | ct Firmware     |                          | algo-80                                                                                                    | )28g2-3.2.1                                                    |
| Base     | Firmware (Linu  | x Kernel and Boot Utili  | ties) algo-pt                                                                                                    | -base-3.2                                                      |
| Syste    | m Firmware (D   | ebian System Package     | s) algo-pt                                                                                                    | )-sys-3.2                                                      |
|          |                 |                          |                                                                                                    |                                                                |
| Online   | e Upgrade       |                          |                                                                                                    |                                                                |
| Check    | for Firmware    | Updates                  | 🍓 Che                                                                                                    | ck                                                             |
| ·        |                 |                          |                                                                                                    |                                                                |
| Custo    | m Upgrade       |                          |                                                                                                    |                                                                |
| Metho    | od              |                          | From Property of the second second | m Local Files OFrom URL                                        |
| Signe    | d Firmware File | 2                        | Brows                                                                                                    | e No file selected.                                            |
| Allow    | Downgrade       |                          | OEna                                                                                                    | bled                                                           |
|          |                 |                          | Allow     Enab                                                                                                    | product or base firmware to be downgraded to an older version. |
|          |                 |                          | necessa                                                                                                    | ry.                                                            |
|          |                 |                          | 👚 Upg                                                                                                    | rade                                                           |
| l        |                 |                          |                                                                                                    |                                                                |
|          |                 |                          |                                                                                                    |                                                                |

#### **Check for Firmware Updates**

Automatically check for new firmware version. Please note internet connection is required.

#### Method

Specify whether the firmware files will be downloaded from the local computer or a remote URL.

#### **Signed Firmware File**

Point to the SFW file provided by Algo.

#### **Allow Downgrade**

Allow product or base firmware to be downgraded to an older version. Only use this under advice of Algo technical support.

#### How to upgrade the 8028 SIP Doorphone Firmware

- 1. From the top menu, click on System, then Firmware.
- 2. In the Upgrade section, click on Choose File and select the 8028 SIP Doorphone (G2) firmware file to upload. Note that a SFW file must be loaded.
- 3. Click Upgrade

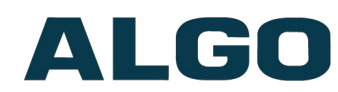

4. After the upgrade is complete, confirm that the firmware version has changed (refer to top right of Control Panel).

## System Tab - File Manager

| Status Basic Settings Advanced Se                                                                                                    | ttings System Logout               |                     |           |         |  |  |  |
|----------------------------------------------------------------------------------------------------|------------------------------------|---------------------|-----------|---------|--|--|--|
| Maintenance Firmware File Mana                                                                                                    | ger Tones System Log Credits About |                     |           |         |  |  |  |
| Image: Second second second |                                    |                     |           |         |  |  |  |
| Er ≣* >I                                                                                                    | Name                               | Date                | Туре      | Size    |  |  |  |
| ✓ ▷ Files                                                                                                    | 🗅 certs                            | 10/23/2019 01:30 PM | Folder    |         |  |  |  |
| > 🗅 certs                                                                                                    | 🗀 debug                            | 12/06/2019 02:03 PM | Folder    |         |  |  |  |
| 🗀 debug                                                                                                    | 🗅 license                          | 11/03/2016 10:16 AM | Folder    |         |  |  |  |
|                                                                                                    | 🗅 tones                            | 10/23/2019 01:33 PM | Folder    |         |  |  |  |
| Lones -                                                                                                    | 🗋 scheduler.json                   | 10/07/2019 02:40 PM | File      | 59B     |  |  |  |
|                                                                                                    | 🖹 user.conf                        | 12/10/2019 02:34 PM | Text File | 7.106KB |  |  |  |
|                                                                                                    |                                    |                     |           |         |  |  |  |
|                                                                                                    | 4                                  |                     |           |         |  |  |  |

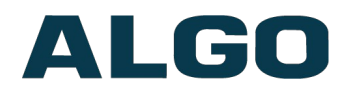

## System Tab – Tones

| Status Basic Settings Advanced Settings System           | Logout                                                                                                    |
|----------------------------------------------------------|----------------------------------------------------------------------------------------------------|
| Maintenance Firmware File Manager <b>Tones</b> S         | ystem Log Credits About                                                                                                    |
|                                                          |                                                                                                    |
| Tones                                                    |                                                                                                    |
| Use the "System > File Manager" tab to upload tone files | to "tones" subdirectory.                                                                                                    |
| Cache                                                    |                                                                                                    |
| Pabuild Tana Casha Files                                 |                                                                                                    |
| Rebuild Tone Cache Files                                 | Rebuild All                                                                                                    |
|                                                          | Only needed when the tone cache is out of sync. The operation might take a long time depending on the types and sizes of the tone files. |
|                                                          |                                                                                                    |
| Test Tones                                               | (?) Play Loop Stop                                                                                                    |
|                                                          |                                                                                                    |
|                                                          |                                                                                                    |

#### **Rebuild Tone Cache Files**

Only needed when the tone cache is out of sync. The operation might take a long time depending on the types and sizes of the tone files.

#### **Test Tones**

Default tones and custom tones can be tested.

#### System Tab – System Log

| Maintenance Firmware File Manager Tones System Log Credits About |  |
|------------------------------------------------------------------|--|
|                                                                  |  |
| System Log                                                       |  |
| - Download Log Files                                             |  |
|                                                                  |  |
| Download syslog.txt                                              |  |
| View                                                             |  |
|                                                                  |  |
|                                                                  |  |

System log files are automatically created and assist with troubleshooting in the event the 8028 SIP Doorphone (G2) does not behave as expected.

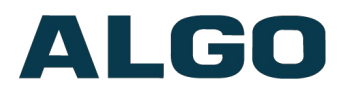

## Specifications

| Power Input:                              | <ul> <li>48 V PoE IEEE 802.3af Class 0</li> <li>Max Power: 9W (PoE), 23W (PoE+), 14W (power supply)</li> <li>Idle Power: 2.5W (PoE), 2.5W (PoE+), 2.5W (power supply)</li> <li>Optional power supply available</li> <li>Also supports PoE+ (IEEE 802.3at), for additional power to 24V Auxiliary Power Output capable of activating compatible door strikes</li> </ul> |  |  |
|-------------------------------------------|----------------------------------------------------------------------------------------------------|--|--|
| SIP:                                      | One extension to initiate or answer call<br>SIP Signalling/Transport Protocols: UDP, TCP, TLS, RTP, SRTP                                                                                                    |  |  |
| Multicast & Third-Party<br>Compatibility: | Receive only RTP Multicast (up to 50 Zones),<br>Receive only Polycom Group Page                                                                                                    |  |  |
| Configuration &<br>Provisioning:          | Configuration: Web interface or provisioning server<br>Web Interface: HTTP, HTTPS<br>Provisioning: TFTP, FTP, HTTP, HTTPS<br>DHCP Options 66, 150, 160<br>Reboot via SIP 'check-sync'<br>Supervision: Compatible with any third party SNMP monitoring<br>software or the Algo 8300 Controller                                                                          |  |  |
| Networking:                               | Networking: IPv4, DHCP, VLAN<br>Link Layer: LLDP, CDP<br>QoS: DSCP (SIP, RTP, RTCP)<br>NAT: STUN, TURN, CRLF Keep Alive, SIP Outbound<br>Address Resolution: DNS, SRV Record<br>Redundancy: Secondary and tertiary SIP server<br>Time: NTP Server (up to four).                                                                                                    |  |  |
| Audio:                                    | Microphone: Single Wideband<br>Audio Codecs: G.711 u-law, G.711 A-law, G.722 Wideband.                                                                                                    |  |  |
| Wiring:                                   | Up to 1000 Ft (300m) 24 AWG single twisted pair between the Door Station and the Controller                                                                                                    |  |  |

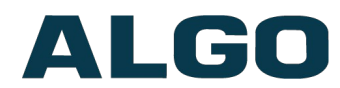

#### Input/Output:

Built-in Call Button: Backlit tactile silicon rubber

|                                        |                            | NO           | Normally Open        |
|----------------------------------------|----------------------------|--------------|----------------------|
| Controller                             | Relay (30V 1A)             | С            | Common               |
|                                        |                            | NC           | Normally Closer      |
| 5 Position Removable<br>Terminal Block | 24V Auxiliary Power Output | PWR -        | 0.25A – Power Supply |
|                                        | supply needed)             | PWR +        | 0.5A - PoE+          |
| Controller                             | Door Sensor                | Max 1kOhm    |                      |
| 6 Position Terminal Block              | AUX OUT                    | Max 50mA 30V |                      |
| Door Station                           | IN                         | Max 1kOhm    |                      |
| 6 Position Terminal Block              | OUT                        | Max 50mA 30V |                      |

## Environmental &

Mechanical: Doorstation rated for Outdoor Use CSA/UL NEMA 3R (appropriate gaskets may be required) Operating temperature -30 to 60° C (-22 to 140 F) Controller rated for indoor use 0 to + 40° C (32 to 104° F); 10-95% RH non-condensing Dimensions (Door Station): 4.5" x 4.5" x 1.50" (11.5 cm x 11.5 cm x 4.0 cm) Weight (Door Station): 0.5 lbs (0.2 kg) Dimensions (Controller): 6.75" x 4.3" x 1.18" (17.2 cm x 10.9 cm x 3.0 cm) Weight (Controller): 0.25 lbs (0.1 kg) Weight (Shipping): 1.85 lbs (0.8 kg) **Compliance:** EN60950:2001, IEEE 802.3-2008, RFC3261, RoHS, CE, FCC Class A, CISPR 22 Class A, CISPR 24, CSA/UL (USA & Canada).

## **FCC Compliance Statement**

This equipment has been tested and found to comply with the limits for a Class A digital device, pursuant to Part 15 of the FCC Rules. These limits are designed to provide reasonable protection against harmful interference when the equipment is operated in a commercial environment. This equipment generates, uses, and can radiate radio frequency energy, and if it is not installed and used in accordance with the instruction manual, it may cause harmful interference to radio communications. Operation of this

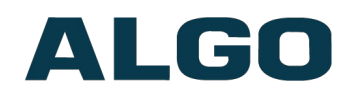

equipment in a residential area is likely to cause harmful interference, in which case the user will be required to correct the interference at his own expense.